## Application

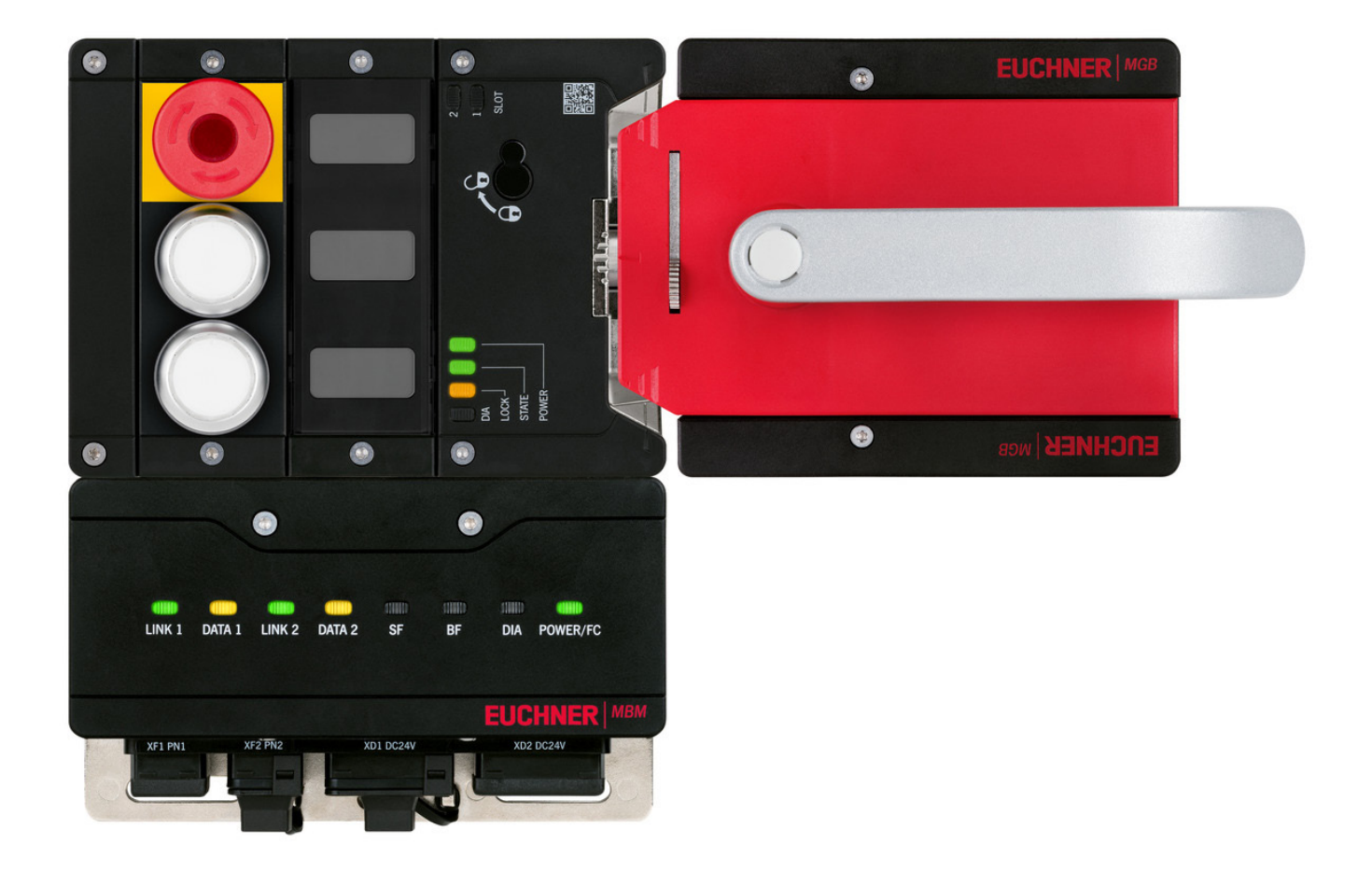

## Integration of MGB2 *Modular* in Beckhoff TwinCAT 3

From V1.5.8

### Contents

| 1.      | Abou  | It this document                                                             | 4               |
|---------|-------|------------------------------------------------------------------------------|-----------------|
|         | 1.1.  | Version                                                                      | 4               |
|         | 1.2.  | Scope                                                                        | 4               |
|         | 1.3.  | Target group                                                                 | 4               |
|         | 1.4.  | Supplementary documents                                                      | 4               |
|         | 1.5.  | Notice                                                                       | 4               |
| 2.      | Com   | ponents/modules used                                                         | 5               |
|         | 2.1.  | EUCHNER                                                                      | 5               |
|         |       | 2.1.1. Items included in the MGB2 <i>Modular</i> set                         | 5               |
|         | 2.2.  | Others                                                                       | 5               |
|         | 2.3.  | Software                                                                     | 6               |
| 3.      | Fund  | tional description                                                           | 6               |
| 4.      | Over  | view of the communication data                                               | 7               |
|         | 4.1.  | Input                                                                        | 7               |
|         | 4.2.  | Output                                                                       | 7               |
| 5       | Insta | lling the GSD file                                                           | 8               |
| о.<br>с | 0     |                                                                              |                 |
| 6.      | Setti | ng the control system parameters                                             | 8               |
| 7.      | Twin  | SAFE and PROFIsafe hardware addressing                                       | 9               |
|         | 7.1.  | TwinSAFE                                                                     | 9               |
|         | 7.2.  | PROFIsafe                                                                    | 9               |
| 8.      | Conf  | iguration of the MBM and the I/O peripherals                                 | 10              |
|         | 8.1.  | Adding the I/O devices in the project                                        | 10              |
|         | 8.2.  | Setting the MGB2 <i>Modular</i> parameters                                   | 14              |
|         |       | 8.2.1. PROFINET                                                              |                 |
|         | 83    | Assigning PROFINET device name to the bus module MBM                         | 16<br>17        |
| •       |       |                                                                              | 10              |
| 9.      |       | Structure of the connection for PROFINET I/O configuration                   |                 |
|         | 9.1.  | Structure for readability of the inputs (autputs                             |                 |
|         | 9.2.  | Structure for readability of the inputs/outputs                              | 20<br>22        |
|         | 9.3.  | 9.3.1 Conving the CPU input structure to the MGB2 <b>Modular</b> structure   | <b>22</b><br>22 |
|         |       | 9.3.2. Copying the MGB2 <b>Modular</b> output structure to the CPU structure | 23              |
|         | 9.4.  | PROFINET program                                                             | 23              |
|         | 9.5.  | EtherCAT program                                                             | 24              |
|         | 9.6.  | Main program <b>MAIN</b>                                                     | 24              |
|         | 9.7.  | Linking the program variables                                                | 24              |

|     | 9.8.  | Transferring program to the PLC        | 27 |
|-----|-------|----------------------------------------|----|
|     | 9.9.  | Observing the non-safe variables       | 27 |
| 10. | Confi | guration of TwinSAFE – ProfiSAFE       | 28 |
| 11. | Creat | ting the safety program                | 35 |
|     | 11.1. | Example of a safety program            | 35 |
|     | 11.2. | Transferring safety program            | 37 |
| 12. | Impo  | rtant note – please observe carefully! | 38 |

### 1. About this document

#### 1.1. Version

| Version  | Date      | Change/addition | Chapter |
|----------|-----------|-----------------|---------|
| 01-02/21 | 9/16/2019 | Prepared        | All     |
|          |           |                 |         |
|          |           |                 |         |

### 1.2. Scope

This document is used for integration and configuration of MGB2 Modular using BECKHOFF TwinCAT 3.

### 1.3. Target group

Design engineers and installation planners for safety systems on machines, as well as setup and servicing staff possessing special expertise in handling safety components as well as expertise in the installation, setup, programming and diagnostics of programmable logic controllers (PLCs) and bus systems.

#### 1.4. Supplementary documents

The overall documentation for this application consists of the following documents:

| Document title<br>(document number)                                         | Contents                                                                        |     |
|-----------------------------------------------------------------------------|---------------------------------------------------------------------------------|-----|
| Operating instructions<br>(2500235)                                         | System and configuration manual for the modular bus module                      | www |
| Safety Information and<br>Maintenance (2500232)                             | Information sheet with important safety information                             |     |
| Operating instructions for<br>the connected modules<br>and their submodules | Device-specific information for the related module and the installed submodules | www |
| Possibly enclosed data sheets                                               | Item-specific information about deviations or additions                         |     |

### 1.5. Notice

This application is based on the MGB2 *Modular* operating instructions. Please refer to the operating instructions for technical details and other information.

## 2. Components/modules used

#### 2.1. EUCHNER

| Description                                               | Order number / item number            |
|-----------------------------------------------------------|---------------------------------------|
| Safety system MGB2 <i>Modular</i> with modular bus module | 156386 / MGB2-L1HB-PN-U-S4-D-R-156386 |
| lock monitoring                                           | 156387 / MGB2-L1HB-PN-U-S4-D-L-156387 |
|                                                           | 156388 / MGB2-L1HB-PN-U-S3-D-R-156388 |
|                                                           | 156389 / MGB2-L1HB-PN-U-S3-D-L-156389 |
|                                                           | 156390 / MGB2-L2HB-PN-U-S3-D-R-156390 |
|                                                           | 156391 / MGB2-L2HB-PN-U-S3-D-L-156391 |

#### 2.1.1. Items included in the MGB2 Modular set

|                                             |                                       |        | MO     | BB2 Mo | odular | set    |        |
|---------------------------------------------|---------------------------------------|--------|--------|--------|--------|--------|--------|
| Description                                 | Order number/item number              | 156386 | 156387 | 156388 | 156389 | 156390 | 156391 |
| Modular bus module MBM                      | 156310 / MBM-PN-S3-MLI-3B-156310      | -      | -      |        |        |        |        |
|                                             | 156312 / MBM-PN-S4-MLI-3B-156312      |        |        | -      | -      | -      | -      |
| Locking module MGB2-L                       | 136776 / MGB2-L1-MLHJ-Y0000-BJ-136776 |        |        |        |        | -      | -      |
|                                             | 156392 / MGB2-L2-MLHJ-Y0000-BJ-156392 | -      | -      | -      | -      |        |        |
| Submodule: emergency stop + two pushbuttons | 136687 / MSM-1-P-CA-BPP-A1-136687     | •      | •      |        |        |        | •      |
| Submodule: three slide-in labels            | 137610 / MSM-1-N-AA-QQQ-B1-137610     |        |        |        |        |        |        |
| Handle module                               | 136691 / MGB2-H-BA1A3-R-136691        |        | -      |        | -      |        | -      |
|                                             | 156394 / MGB2-H-BA1A3-L-156394        | -      |        | -      |        | -      |        |
| Module connector MLI                        | 157024 / AC-MC-SB-M-A-157024          |        |        |        |        |        |        |
| Blanking cover MLI                          | 156718 / AC-MC-00-0-B-156718          |        |        | •      |        |        |        |

 Key to symbols
 Included in the MGB2 Modular set

 Not included in the MGB2 Modular set

Tip: More information and downloads about the aforementioned EUCHNER products can be found at <u>www.euchner.com</u>. Simply enter the order number in the search box.

### 2.2. Others

| Description                                                   | Order number / item number |
|---------------------------------------------------------------|----------------------------|
| Basic BECKHOFF CPU module with PROFINET RT controller         | СХ9020-0110-М930           |
| BECKHOFF TwinSAFE Logic                                       | EL6910                     |
| BECKHOFF 4-channel digital output terminal, TwinSAFE, 24 V DC | EL2904                     |

### 2.3. Software

| Description                                     | Version                  |
|-------------------------------------------------|--------------------------|
| Microsoft Visual Studio 2013 Shell (Integrated) | Version 12.0.21005.1 REL |
| Microsoft .NET Framework                        | Version 4.7.03062        |
| TcMeasurement                                   | 1.0                      |
| TcProjectCompare                                | 1.0.0.9                  |
| TcTargetBrowserPackage Extension                | 1.0                      |
| TcXaeDebuggerLiveWatch                          | 1.0                      |
| TcXaeHelper                                     | 1.0                      |
| TcXaeModules                                    | 1.0                      |
| TwinCAT XAE Base                                | 3.1.0.0                  |
| TwinCAT XAE EventLogger                         | 1.0                      |
| TwinCAT XAE PLC                                 | 3.1.0.0                  |

### 3. Functional description

The MGB2-L1HB-PN-.. is a guard locking device in accordance with EN ISO 14119 according to the closed-circuit current principle, the MGB2-L2HB-PN-.. is a guard locking device in accordance with EN ISO 14119 according to the open-circuit current principle. In this example, all safety functions are processed via the PROFIsafe protocol. The MGB2 *Modular* is connected to a CX9020-0110-M930 from BECKHOFF.

### 4. Overview of the communication data

### 4.1. Input

| PROFINET  | Bit 7      | Bit 6       | Bit 5     | Bit 4                                      | Bit 3                                      | Bit 2          | Bit 1     | Bit O     |
|-----------|------------|-------------|-----------|--------------------------------------------|--------------------------------------------|----------------|-----------|-----------|
| 1st byte  | BM.E_G     | -           | BM.E_SYS  | -                                          | -                                          | BM.E_ML2       | BM.E_ML1  | BM.D_RUN  |
| 2nd byte  |            |             |           | Diagnostics b                              | yte (pluggable)                            |                |           |           |
|           |            |             |           |                                            |                                            |                |           |           |
| PROFINET  | Bit 7      | Bit 6       | Bit 5     | Bit 4                                      | Bit 3                                      | Bit 2          | Bit 1     | Bit O     |
| 1st byte  | LM.E_G     | LM.E_ER     | LM.E_SM1  | LM.E_SM0                                   | -                                          | LM.I_UK        | LM.I_SK   | LM.D_RUN  |
| 2nd byte  | -          | -           | -         | -                                          | -                                          | LM.I_OL        | LM.I_OT   | LM.I_OD   |
| 3rd byte  |            |             |           | Diagnostics b                              | yte (pluggable)                            |                |           |           |
| PROFINET  | Rit 7      | Rit 6       | Rit 5     | Rit /                                      | Rit 2                                      | Rit 2          | Rit 1     | Rit O     |
| 1 et hyto | Dit 7      | Ditto       | SM F S1   | Dit 4                                      | Dit S                                      | SMI S3         | SML S2    | SML S1    |
| 2nd hute  | -          | -           | SWI.L_51  | -<br>Diagnostica h                         |                                            | 3101.1_33      | 3111.1_32 | 311.1_31  |
| 2nd byte  |            |             |           | Diagnostics b                              | yte (pluggable)                            |                |           |           |
| PROFIsafe | Bit 7      | Bit 6       | Bit 5     | Bit 4                                      | Bit 3                                      | Bit 2          | Bit 1     | Bit 0     |
| 1st byte  | -          | -           | -         | -                                          | -                                          | SM.FI_ES       | LM.FI_UK  | LM.FI_SK  |
| 2nd byte  | -          | -           | -         | -                                          | -                                          | -              | -         | -         |
| Bytes 3-6 |            | 1           | PROI      | Flsafe intern genutz<br>d within PROFIsafe | t (Steuerbyte, CRC,<br>(control byte, CRC, | usw.)<br>etc.) |           |           |
| 1.2. 0    | utput      |             |           |                                            |                                            |                |           |           |
| PROFINET  | Bit 7      | Bit 6       | Bit 5     | Bit 4                                      | Bit 3                                      | Bit 2          | Bit 1     | Bit 0     |
| 1st byte  | BM.ACK_G   | -           | -         | -                                          | -                                          | -              | -         | -         |
| DROFINET  | D:+ 7      | Dia 6       | Dia E     |                                            | D:+ 0                                      | Di+ 0          | Dia 1     | Dia O     |
|           |            |             | BILS      | DIL 4                                      | DIUS                                       | DIL Z          | DILI      |           |
| I St Dyte | LIVI.ACK_G | LIVI.ACK_ER | -         | -                                          | -                                          | -              | -         | LIVI.U_CL |
| PROFINET  | Bit 7      | Bit 6       | Bit 5     | Bit 4                                      | Bit 3                                      | Bit 2          | Bit 1     | Bit 0     |
| 1st byte  | -          | -           | SM.O_H3_B | SM.O_H2_B                                  | SM.O_H1_B                                  | SM.O_H3        | SM.O_H2   | SM.O_H1   |
|           | D1 7       |             | D1 5      | D': 4                                      | D': 0                                      | D'' 0          | D'- 1     | 51.0      |
| PROFIsate | Bit /      | Bit 6       | Bit 5     | Bit 4                                      | Bit 3                                      | Bit 2          | Bit 1     | Bit U     |
| I st byte | -          | -           | -         | -                                          | -                                          | -              | -         | LM.FO_CL  |
| 2nd byte  | -          | -           | -         | -                                          | -                                          | -              | -         | -         |
| Bytes 3-6 |            |             | PROF      | Flsafe intern genutz                       | t (Statusbyte, CRC,                        | usw.)          |           |           |

Used within PROFIsafe (status byte, CRC, etc.)

Tip: The individual abbreviations are explained in the operating instructions

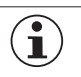

#### NOTE!

While PROFINET data are always incorporated by bytes, the data for PROFIsafe are always incorporated by individual bits. The *PROFIsafe 2 Bytes module* was therefore used for this application example. It offers a sufficiently large safe memory area for the bits: *LM.FI\_SK*, *LM.FI\_UK* and *SM.FI\_ES*.

### 5. Installing the GSD file

You will require the corresponding GSD file in GSDML format to integrate the MGB2 *Modular* into the TwinCAT 3 hardware configuration:

GSDML-V2.33-EUCHNER-MBM\_2512512\_T14-YYYYMMDD.xml

You will find the GSD files in the download area at <u>www.euchner.com</u>. Always use the latest GSD file.

Unzip the content of the GSDML file into the following directory:

C:/TwinCAT/3.1/Config/lo/Profinet

| Name                                             | Änderungsdatum   | Тур          | Größe  |
|--------------------------------------------------|------------------|--------------|--------|
| GSDML-0135-0301-MBM.bmp                          | 04.04.2018 17:10 | Bitmap-Bild  | 4 KB   |
| GSDML-V2.33-EUCHNER-MBM_2512512_T14-20190122.xml | 22.01.2019 13:43 | XML-Dokument | 239 KB |

Figure 1: Content of the ZIP file

Computer > Windows (C:) > TwinCAT > 3.1 > Config > Io > Profinet

Figure 2: GSDML file path for TwinCAT 3

### 6. Setting the control system parameters

Specify the cycle time for the *PlcTask*. The value 2 must be set for a PROFINET application.

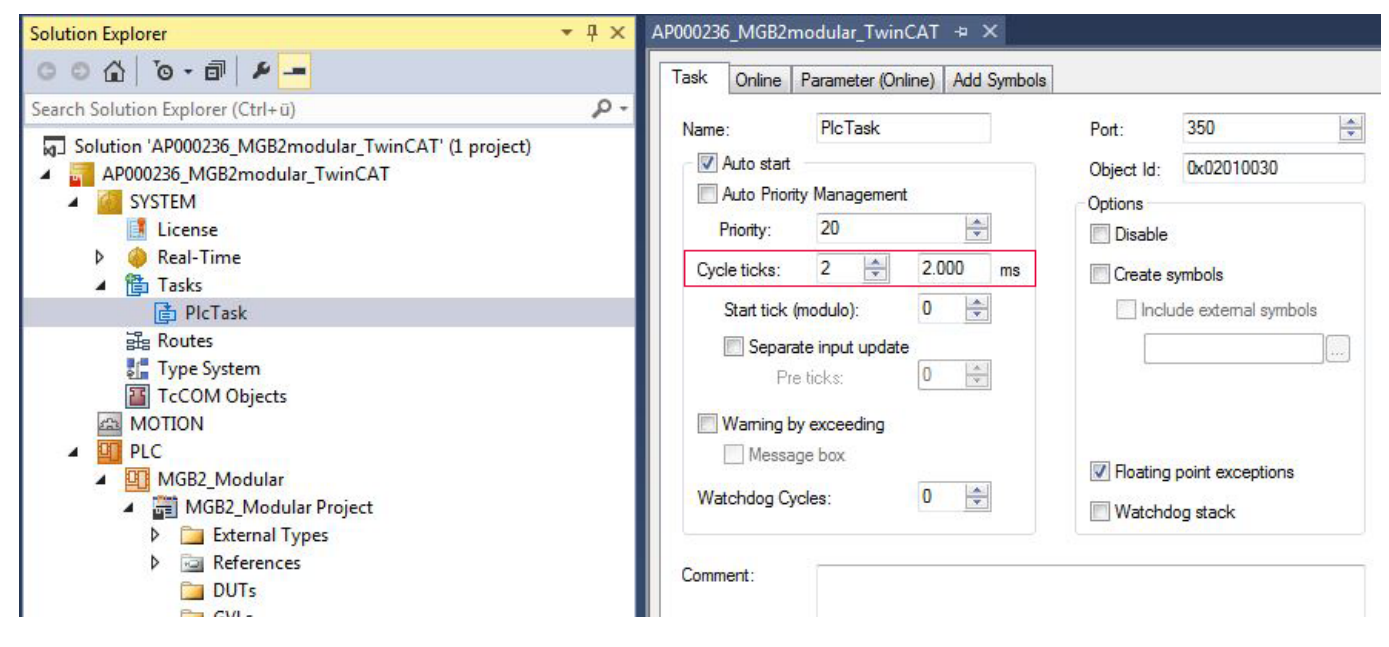

Figure 3: PlcTask parameters

## 7. TwinSAFE and PROFIsafe hardware addressing

### 7.1. TwinSAFE

The TwinSAFE address must be set for the TwinSAFE logic module EL6910 and the fail-safe output module EL2904. It is set using the DIP switches on the left side of the TwinSAFE terminals.

| TwinSafe terminal | TwinSAFE address in the example |
|-------------------|---------------------------------|
| EL6910            | 1                               |
| EL2904            | 2                               |

### 7.2. PROFIsafe

The PROFIsafe address (F\_Dest\_Add) is set on the bus module MBM using the DIP switches. The PROFIsafe address must be set to the value configured.

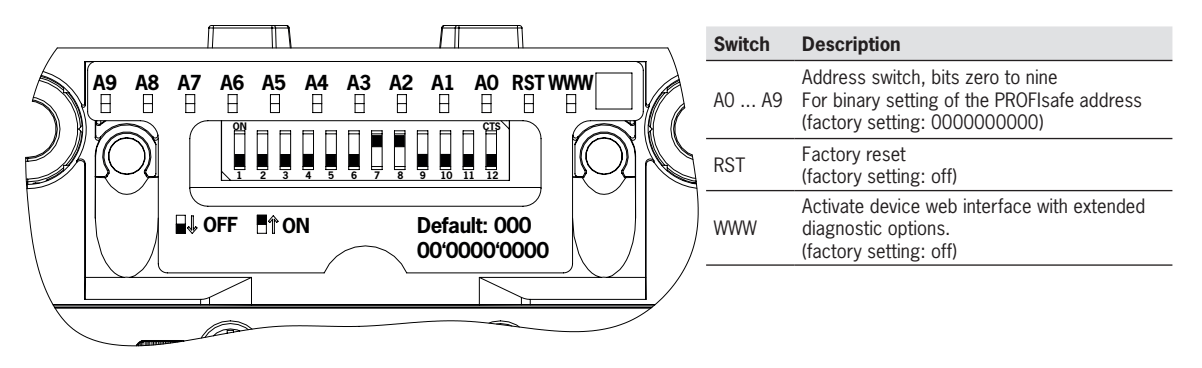

The DIP switch setting is as follows from the F\_Dest\_Add 12 as configured in the hardware configurator:

| Switch                  | A9  | A8  | A7  | A6  | A5             | A4  | A3             | A2             | A1  | A0  |
|-------------------------|-----|-----|-----|-----|----------------|-----|----------------|----------------|-----|-----|
| DIP switch position MBM | off | off | off | off | off            | off | on             | on             | off | off |
| Significance            | 29  | 28  | 27  | 26  | 2 <sup>5</sup> | 24  | 2 <sup>3</sup> | 2 <sup>2</sup> | 21  | 20  |
| Decimal value           | 512 | 256 | 128 | 64  | 32             | 16  | 8              | 4              | 2   | 1   |

Table 1: DIP switch settings

| ATTENTION!                                                                                                    |
|----------------------------------------------------------------------------------------------------|
| <ul> <li>The set PROFIsafe address of the MBM and the address configured in the hardware configurator<br/>must match.</li> </ul> |
| • The PROFIsafe address set using the DIP switches is applied only after the MBM is restarted.                                   |

## 8. Configuration of the MBM and the I/O peripherals

### 8.1. Adding the I/O devices in the project

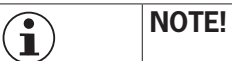

To perform scans, TwinCAT must be in Config Mode.

Add the devices as follows:

- 1. Open Solution Explorer, click I/O, then right-click Devices and select Scan from the context-sensitive menu.
- 2. Select the PROFINET and EtherCAT controllers.

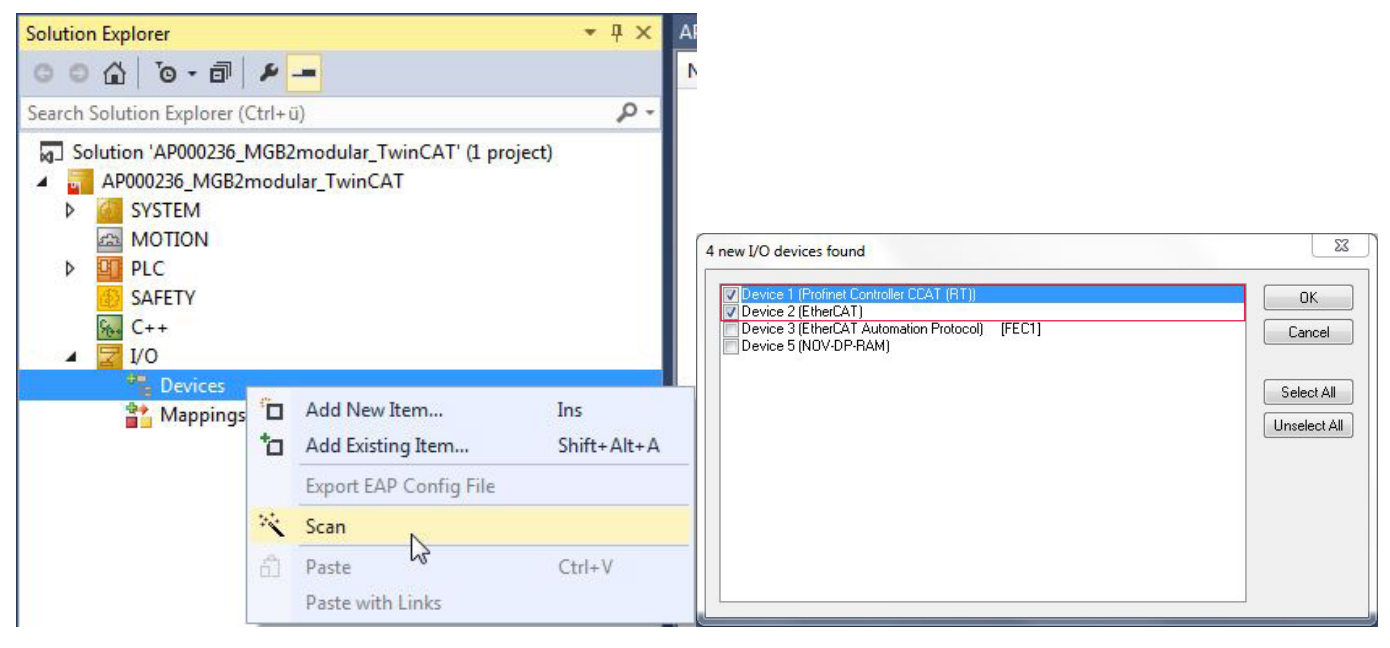

Figure 4: Solution Explorer

Figure 5: Selecting the controllers

3. Activate the search for PROFINET devices in the following pop-up window, Scan for Boxes

4. Compare the MAC address on the type label with the MAC address of the devices available in the network, and add the MBM to PROFINET with *Add Devices*.

|                                          | MAC address       | IP address | Subnet | Rescan Devices                                          |
|------------------------------------------|-------------------|------------|--------|---------------------------------------------------------|
|                                          | 00:1A:5D:03:ED:63 | 0, 0, 0, 0 | 0.0.0  | Add Devices                                             |
| ∢<br>Stationname                         | ш                 |            | 4      |                                                         |
|                                          |                   |            |        |                                                         |
|                                          |                   |            |        | Set Stationname                                         |
| IP configuration                         |                   |            |        | Set Stationname<br>Set IP configuration                 |
| IP configuration<br>IP address           | 0.0.0.0           | DHCP er    | nable  | Set Stationname                                         |
| IP configuration<br>IP address<br>Subnet | 0.0.0.0           | DHCP er    | nable  | Set Stationname<br>Set IP configuration<br>Start Signal |

Figure 6: Adding MBM

5. Then scan the real configuration. After completion of the scanning process, the hardware configuration appears as shown in Figure 7.

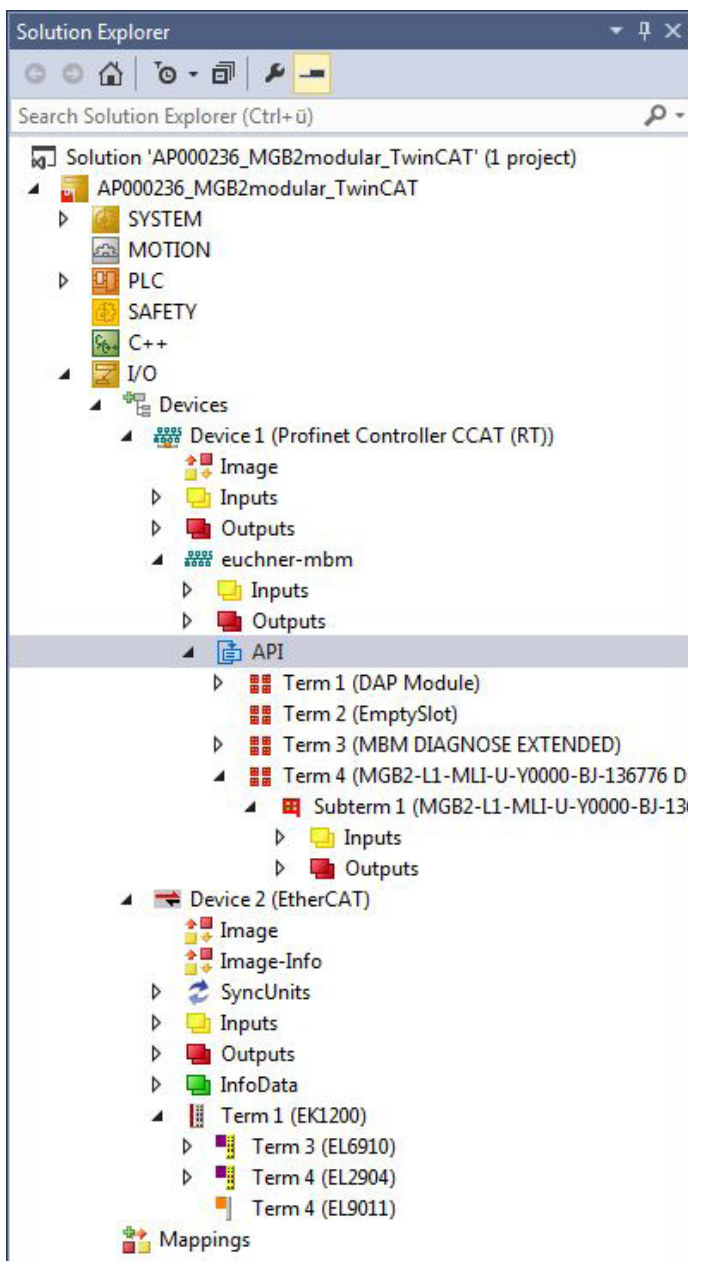

Figure 7: Structure of the modules used

6. Complete the configuration of the MGB2 *Modular* with the modules used in the example. Begin by right-clicking on *Term 2* (*EmptySlot*), and use Insert *New Item...* to insert the module *PROFIsafe 2 Bytes*, *PROFIsafe 4 Bytes* or *PROFIsafe 8 Bytes*.

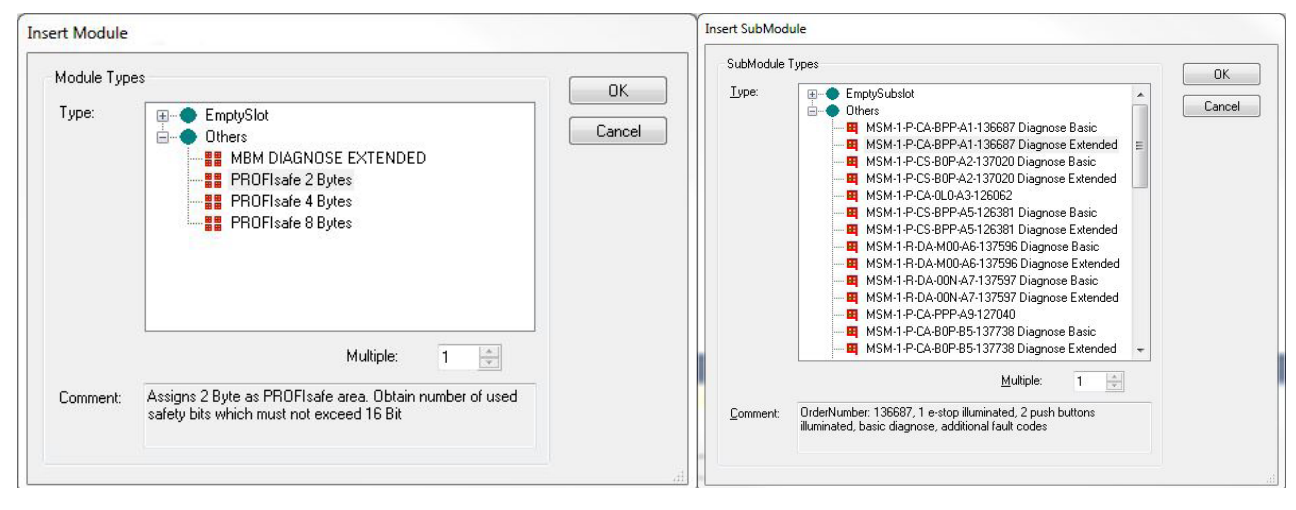

Figure 8: Adding PROFIsafe modules

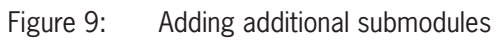

7. Add modules and submodules to MGB2 Modular corresponding to your layout.

| 🔺 🔀 I/O |                                                             |
|---------|-------------------------------------------------------------|
| ⊿ * 🖥 D | evices                                                      |
| 4       | # Device 1 (Profinet Controller CCAT (RT))                  |
|         | 🛟 Image                                                     |
| Þ       | Inputs                                                      |
| Þ       | Outputs                                                     |
| 4       | euchner-mbm                                                 |
|         | 👂 🛄 Inputs                                                  |
|         | Outputs                                                     |
|         | A 📑 API                                                     |
|         | Term 1 (DAP Module)                                         |
|         | Term 5 (PROFIsafe 2 Bytes)                                  |
|         | Term 3 (MBM DIAGNOSE EXTENDED)                              |
|         | Term 4 (MGB2-L1-MLI-U-Y0000-BJ-136776 Diagnose Extended)    |
|         | Subterm 1 (MGB2-L1-MLI-U-Y0000-BJ-136776 Diagnose Extended) |
|         | Subterm 2 (EmptySubslot)                                    |
|         | Subterm 3 (MSM-1-P-CA-BPP-A1-136687 Diagnose Basic)         |

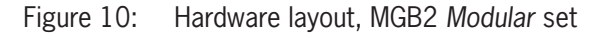

| $(\mathbf{i})$ | NOTE!                                                                                                    |
|----------------|----------------------------------------------------------------------------------------------------|
|                | <ul> <li>Only modules with extended diagnostics are configured in the application example. It is possible to<br/>configure the modules and submodules with basic diagnostics.</li> </ul> |
|                | You will find the list of parameters that can be set for modules and submodules in the operating<br>instructions for the bus module.                                                     |
|                | • The <i>MBM DIAGNOSE EXTENDED</i> module in slot 2 is added automatically. It can be replaced with the <i>MBM DIAGNOSE BASIC</i> module.                                                |

ΕN

### 8.2. Setting the MGB2 Modular parameters

#### 8.2.1. PROFINET

The following PROFINET parameters must be set:

- > Device name/station name (factory setting from GSD file): [euchner-mbm].
- IP address: fixed

| Solution Explorer                                                                                                    | • 4 ×           | AP000236_MG | B2modular_T     | winCAT 👳 🗙                          | C           |               |
|----------------------------------------------------------------------------------------------------|-----------------|-------------|-----------------|-------------------------------------|-------------|---------------|
| © ⊃ ☆   `o - ฮ   ≠ <mark></mark>                                                                                              |                 | General De  | vice Diagnos    | sis <mark>Fe</mark> atures <i>A</i> | ADS         |               |
| Search Solution Explorer (Ctrl+ü)                                                                                             | ρ-              | Adapter F   | roperties       |                                     |             |               |
| <ul> <li>Solution 'AP000236_MGB2modular_TwinCAT' (1 project)</li> <li>AP000236_MGB2modular_TwinCAT</li> <li>SYSTEM</li> </ul> |                 | Station     | name<br>ner-mbm |                                     |             |               |
| MOTION                                                                                                    |                 | Vendo       | rld l           | DeviceId                            | HW Version  | SW Version    |
| PLC     SAFETY                                                                                                    |                 | 0x01        | 35              | 0x0301                              | 0.00        | T 0.00        |
| ₩ C++<br>Σ I/O                                                                                                    |                 | IP con      | figuration      |                                     |             |               |
| Devices                                                                                                    |                 | IP ac       | Idress 192      | . 168 . 1                           | . 2         |               |
| Evice 1 (Profinet Controller CCAT (RT)) Image                                                                                 |                 | Subr        | et 255          | . 255 . 255                         | . 0         |               |
| <ul> <li>Inputs</li> <li>Imputs</li> </ul>                                                                                    |                 | Gate        | way 192         | . 168 . 1                           | . 1         | Refresh GSDML |
| ⊿ 🚟 euchner-mbm                                                                                                    |                 |             |                 |                                     |             |               |
| Inputs                                                                                                    |                 | Instance    | Properties      |                                     |             |               |
| Dutputs                                                                                                    |                 | 0.000       |                 | -rameid                             |             |               |
| <ul> <li>Igit API</li> <li>Igit Term 1 (DAP Module)</li> </ul>                                                                |                 | 0000        |                 | UKOUUU                              |             |               |
| Term 2 (EmptySlot)                                                                                                    |                 | MaxLe       | ngthln N        | MaxLengthOut                        | ActLengthIn | ActLengthOut  |
| <ul> <li>Term 3 (MBM DIAGNOSE EXTENDE)</li> <li>Term 4 (MGB2-L1-MLI-U-Y0000-BJ-</li> </ul>                                    | D)<br>136776 Di | 1440        | Byte            | 1440 Byte                           | 13 Byte     | 10 Byte       |
| Subterm 1 (MGB2-L1-MLI-U-Y00                                                                                                  | JOO-RJ-130      |             |                 |                                     |             |               |
| <ul> <li>Inputs</li> <li>Outputs</li> </ul>                                                                                   |                 |             |                 |                                     |             |               |

Figure 11: PROFINET parameters

| olution Explorer 🔹 4 🗙 🖌                                                                                                    | AP000236_MGB2modular_1w                                                                                                    | INCAI -P                                            | ×                                                                                                    |
|----------------------------------------------------------------------------------------------------|----------------------------------------------------------------------------------------------------|-----------------------------------------------------|----------------------------------------------------------------------------------------------------|
| ○ ○ ☆   <sup>™</sup> - 司   ⊁ -                                                                                                    | General Device Diagnosis                                                                                                    | Features                                            | ADS                                                                                                    |
| Search Solution Explorer (Ctrl+ü)                                                                                                    | IO Custia Data                                                                                                    |                                                     |                                                                                                    |
| <ul> <li>Solution 'AP000236_MGB2modular_TwinCAT' (1 project)</li> <li>AP000236_MGB2modular_TwinCAT</li> <li>SYSTEM</li> <li>MOTION</li> <li>PLC</li> <li>SAFETY</li> <li>C++</li> <li>I/O</li> <li>Devices</li> <li>Devices</li> <li>Image</li> <li>Inputs</li> <li>Outputs</li> </ul>                           | Controller Cycle Time<br>Device Cycle Time<br>Min Device Interval<br>Send Clock Factor<br>Reduction Ratio<br>Phase<br>Watchdog Factor<br>Watchdog Time | 4 ms<br>16 ms<br>512<br>32<br>16<br>1<br>3<br>48 ms | Cycle time from master task DevCycleTime = SendClockFactor * 31,25us * RedRe Default = 3 Watchdog Time = Watchdog Factor * DevCycleTime |
| <ul> <li>euchner-mbm</li> <li>Inputs</li> <li>Outputs</li> <li>API</li> <li>Term 1 (DAP Module)</li> <li>Term 2 (EmptySlot)</li> <li>Term 3 (MBM DIAGNOSE EXTENDED)</li> <li>Term 4 (MGB2-L1-MLI-U-Y0000-BJ-136776 Di</li> <li>Subterm 1 (MGB2-L1-MLI-U-Y0000-BJ-136</li> <li>Inputs</li> <li>Outputs</li> </ul> | Comment<br>The timing parameters an                                                                                                    | re OK!                                              |                                                                                                    |

Figure 12: **PROFINET** real time settings

IO cycle real time settings
 Update time: Calculate update time automatically (recommended)
 Watchdog time: accepted update cycles without IO data: 3 (recommended)

#### 8.2.2. PROFIsafe

The following PROFIsafe parameters must be set:

- F\_Dest\_Add (PROFIsafe address): 12 (TwinCAT 3 sets the default PROFIsafe address; addressing can be changed manually).
- F\_WD\_Time (time during which the control system expects a response from the PROFIsafe device): 600 ms. Factory setting from GSD file: [600 ms].

| rameterize Module |                        |                  |                          |                                                          |
|-------------------|------------------------|------------------|--------------------------|----------------------------------------------------------|
| Isafe             | Name                   | R/W              | Offline Value            | Online Value                                             |
| lex 0x1           | F_SIL                  | R                | SIL3                     |                                                          |
|                   | F_CRC_Length           | R                | 3-Byte-CRC               |                                                          |
|                   | F_Block_ID             | R                | 0                        |                                                          |
|                   | F_Par_Version          | R                | 1                        |                                                          |
|                   | F_Source_Add           | R/W              | 1                        |                                                          |
|                   | F_Dest_Add             | R/W              | 12                       |                                                          |
|                   | F_WD_Time              | R/W              | 600                      |                                                          |
|                   | F_Par_CRC              | R                | 21146                    |                                                          |
|                   |                        |                  |                          |                                                          |
| Read              | RecordData to Index 0x | 1, Transfer Sequ | ience is 0. If you click | 'Set to Default' the whole index will be set to default! |
| vvnte             |                        |                  |                          |                                                          |
| et to Default     |                        |                  |                          |                                                          |

#### Figure 13: PROFIsafe parameters

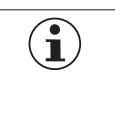

#### ATTENTION!

The set PROFIsafe address of the MBM and the address configured in TwinCat must match.
 The PROFIsafe address set using the DIP switches is applied only after the MBM is restarted.

### 8.3. Assigning PROFINET device name to the bus module MBM

 $1. \enskip \text{To assign the name to MGB2} \enskip \text{Modular via TwinCAT, right-click the PROFINET controller and then select $Scan$}.$ 

| olution Explorer                                                                                                    | • 4 ×                                 | AP000236_   | MGB2mo      | odular_lwin(     | AI 🗝 X    |         |
|----------------------------------------------------------------------------------------------------|---------------------------------------|-------------|-------------|------------------|-----------|---------|
| 0 0 🔂 '0 - 🗗 🕨 🗕                                                                                                    |                                       | General     | Adapter     | PROFINET         | Sync Task | Setting |
| Search Solution Explorer (Ctrl+ü)                                                                                                    | - م                                   | IP com      | figuration  |                  |           |         |
| Solution 'AP000236_MGB2mo                                                                                                    | dular_TwinCAT' (1 project)<br>TwinCAT | IP ad       | dress       | 192 . 168        | . 1 . 1   |         |
| SYSTEM                                                                                                    |                                       | Subn        | et          | 255 . 255        | . 255 . 0 |         |
| <ul> <li>PLC</li> <li>SAFETY</li> </ul>                                                                                                    |                                       | Gate        | way         | 192 . 168        | . 1 . 1   |         |
| <u>₩</u> C++                                                                                                    |                                       | Name        | of Pnlo Co  | ontroller Statio | n         |         |
|                                                                                                    |                                       | ccat-       | oncontrolle | er               |           |         |
| Device 1 (Press                                                                                                    | Add New Item                          |             | I           | ns               |           |         |
| Dinputs                                                                                                    | Add Existing Item                     |             | 9           | Shift+Alt+A      |           |         |
| 👂 🖷 Outputs 🗙                                                                                                    | Remove                                |             | [           | Del              |           |         |
| Billion      Billion      Billion | Change NetId                          |             |             |                  | Port      |         |
| Dutp                                                                                                    | Save Device 1 (Profinet Controller CC | AT (RT)) As |             |                  |           |         |
| API                                                                                                    | Online Reset                          |             |             |                  |           |         |
|                                                                                                    | Online Reload                         |             |             |                  | signment  |         |
|                                                                                                    | Online Delete                         |             |             |                  |           |         |
| 🔺 🏭 Te 😒                                                                                                    | Scan 🕞                                |             |             |                  |           |         |
| <b>▲ ■</b>                                                                                                    | Change Id                             |             |             |                  |           |         |
| × ت                                                                                                    | Сору                                  |             | (           | Ctrl+C           |           |         |
| 🖌 🗮 Device 2 (Etł 💥                                                                                                    | Cut                                   |             | (           | Ctrl+X           |           |         |
| Image                                                                                                    | Paste                                 |             | (           | Ctrl+V           |           |         |
| SyncUnit                                                                                                    | Paste with Links                      |             |             |                  |           |         |
| 👂 🛄 Inputs 🔓                                                                                                    | Independent Project File              |             |             |                  |           |         |
| <ul> <li>Outputs</li> <li>InfoData</li> </ul>                                                                                                    | Disable                               |             |             |                  |           |         |

Figure 14: Searching for devices online

2. Select the MBM from the list. Enter the station name and assign it using Set Stationname. Additionally assign the IP address with Set IP configuration.

| Stationname                                                                | MAC address                              | IP address | Subnet     | Rescan Devices                                          |
|----------------------------------------------------------------------------|------------------------------------------|------------|------------|---------------------------------------------------------|
|                                                                            | 00:1A:5C:03:ED:63                        | 0. 0. 0. 0 | 0. 0. 0. 0 | Add Devices                                             |
|                                                                            |                                          |            |            |                                                         |
| tationname<br>euchner-mbm                                                  | III                                      |            | •          | Set Stationname                                         |
| Cationname<br>euchner-mbm                                                  |                                          |            | •          | Set Stationname                                         |
| Stationname     euchner-mbm     IP configuration     IP address            | 192 . 168 . 1 . 2                        | DHCP e     | nable      | Set Stationname<br>Set IP configuration                 |
| Stationname     euchner-mbm     IP configuration     IP address     Subnet | 192 . 168 . 1 . 2<br>255 . 255 . 255 . 0 | DHCP e     | nable      | Set Stationname<br>Set IP configuration<br>Start Signal |

Figure 15: Assigning device names

| ( | 1 | ) |  |
|---|---|---|--|
| ( | 1 | ) |  |

## TIP!

As an alternative to MAC address comparison, you can use *Start Signal* to see whether you have selected the correct device. The Link1 and Link2 LEDs on the MBM flash.

### 9. PLC program creation

The following program structure is used for PROFINET communication (non-safe communication):

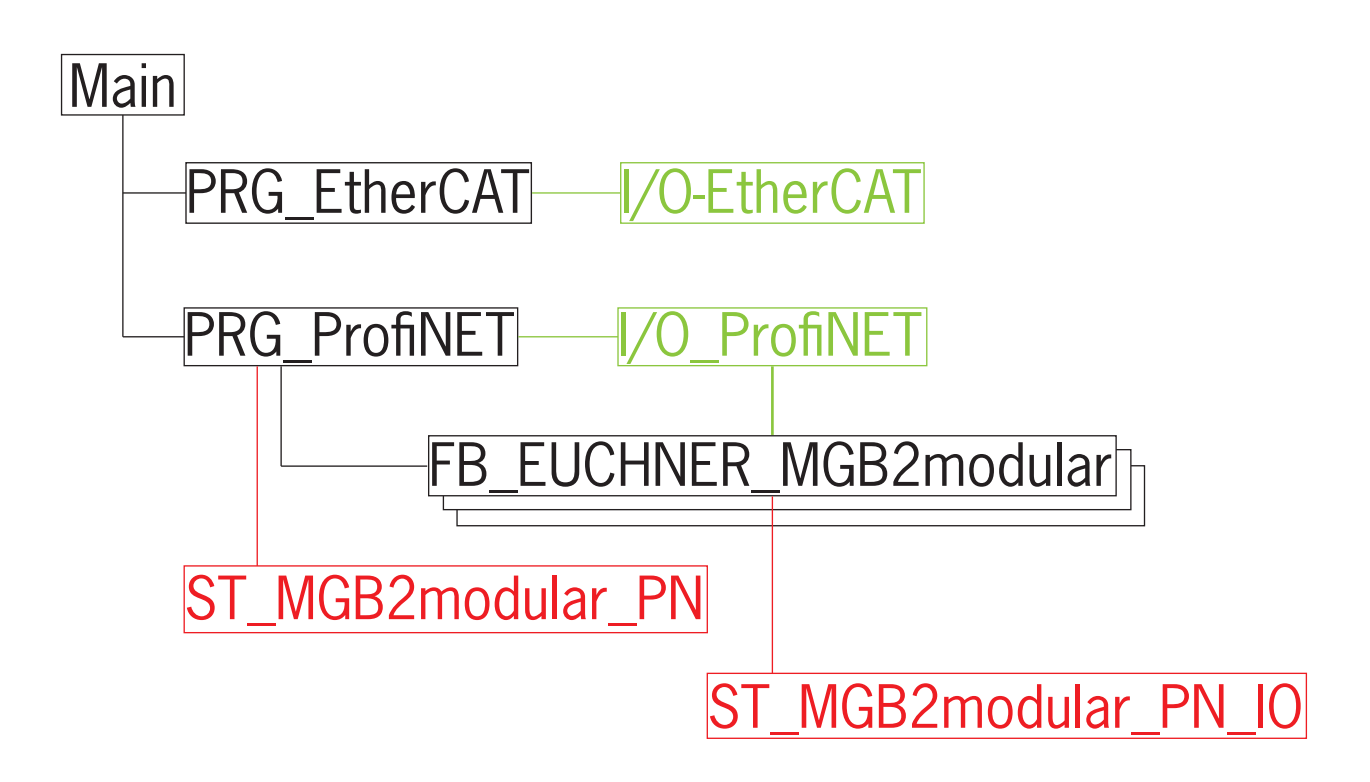

### 9.1. Structure of the connection for PROFINET I/O configuration

The input/output structure of the MGB2 *Modular* sets is mapped equivalently to the communication data in the ST\_MGB-2modular\_PN\_IO structure.

| S | T_MGB2 | 2modular_PN_IO 🗢 🗙                  |                                |
|---|--------|-------------------------------------|--------------------------------|
| E | 1      | TYPE ST_MGB2modular_PN_IO :         |                                |
|   | 2      | //Struct for MGB2-Set Inputs and Ou | tputs                          |
| E | 3      | STRUCT                              |                                |
|   | 4      | //MGB2 System Diagnostic Inputs     |                                |
|   | 5      | nMGB2modularI_PnIoBoxState          | AT %I* : UINT;                 |
|   | 6      | nMGB2modularI_PnIoBoxDiag           | AT %I* : UINT;                 |
|   | 7      | //MBM Inputs                        |                                |
|   | 8      | nMGB2modularI_MBM                   | AT %I* : ARRAY [01] OF BYTE;   |
|   | 9      | //Locking module Inputs             |                                |
|   | 10     | nMGB2modularI_LM                    | AT %I* : ARRAY [02] OF BYTE;   |
|   | 11     | //Submodule Inputs                  |                                |
|   | 12     | nMGB2modularI_SM                    | AT %I* : ARRAY [01] OF BYTE;   |
|   | 13     |                                     |                                |
|   | 14     | //MGB2 System Diagnostic Output     |                                |
|   | 15     | nMGB2modularQ_PnIoBoxCtrl           | AT $Q^*$ : UINT;               |
|   | 16     | //MBM Outputs                       |                                |
|   | 17     | nMGB2modularQ_MBM                   | AT %Q* : ARRAY [00] OF BYTE;   |
|   | 18     | //Locking module Outputs            |                                |
|   | 19     | nMGB2modularQ_LM                    | AT %Q* : ARRAY [00] OF BYTE;   |
|   | 20     | //Submodule Outputs                 |                                |
|   | 21     | nMGB2modularQ_SM                    | AT $Q^*$ : ARKAI [00] OF BITE; |
|   | 22     | END_STRUCT                          |                                |
|   | 23     | END_TIPE                            |                                |

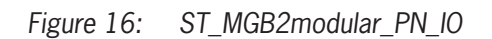

### 9.2. Structure for readability of the inputs/outputs

The inputs and outputs of the MGB2 *Modular* are prepared for better readability in the *ST\_MGB2modular\_IO* structure. The data structure shown on the data sheet [chapter 4] is used as the template for this.

| ST_N | /IGB2m | odular_l | PN + ×                          |                              |
|------|--------|----------|---------------------------------|------------------------------|
|      | 1      | TYF      | E ST_MGB2modular_PN :           |                              |
|      | 2      | STR      | NCT                             |                              |
|      | 3      |          | //MGB2 System Diagnostic Inputs |                              |
|      | 4      |          | nMGB2modularI PnIoBoxState      | : VINT;                      |
|      | 5      |          | nMGB2modularI PnIoBoxDiag       | : VINT;                      |
|      | 6      |          |                                 |                              |
|      | 7      |          | //MBM Inputs                    |                              |
|      | 8      |          | //nMGB2modularI MBM             | AT %I* : ARRAY [01] OF BYTE; |
|      | 9      |          | xBM D RUN                       | : BOOL;                      |
|      | 10     |          | xBM E ML1                       | : BOOL;                      |
|      | 11     |          | xBM E ML2                       | : BOOL;                      |
|      | 12     | 11       | x103 BM                         | : BOOL;                      |
|      | 13     | 11       | x104 BM                         | : BOOL;                      |
|      | 14     |          | xBM E SYS                       | : BOOL;                      |
|      | 15     | 11       | x105 BM                         | : BOOL;                      |
| _    | 16     |          | ×BM E G                         | : BOOL:                      |
|      | 17     |          | BBM ExtendedDiagnostic          | : BYTE:                      |
|      | 18     |          |                                 |                              |
|      | 19     |          | //Locking module Inputs         |                              |
|      | 20     |          | //Inputs nMGB2modularI LM       | AT %I* : ARRAY [02] OF BYTE: |
|      | 21     |          | xLM D RUN                       | : BOOL;                      |
|      | 22     |          | xLM I SK                        | : BOOL;                      |
|      | 23     |          | xLM I UK                        | : BOOL;                      |
|      | 24     | 11       | x203 LM                         | : BOOL;                      |
|      | 25     |          | xLM E SMO                       | : BOOL;                      |
|      | 26     |          | xLM E SM1                       | : BOOL;                      |
|      | 27     |          | xLM E ER                        | : BOOL;                      |
|      | 28     |          | xLM E G                         | : BOOL;                      |
|      | 29     |          | xLM I OD                        | : BOOL;                      |
|      | 30     |          | xLM_I_OT                        | : BOOL;                      |
|      | 31     |          | xLM_I_OL                        | : BOOL;                      |
|      | 32     |          | BLM_ExtendedDiagnostic          | : BYTE;                      |
|      | 33     |          |                                 |                              |
|      | 34     |          | //Submodul Inputs               |                              |
|      | 35     |          | //nMGB2modular_SM               | AT %I* : ARRAY [01] OF BYTE; |
|      | 36     |          | xSM_I_S1                        | : BOOL;                      |
|      | 37     |          | xSM_I_S2                        | : BOOL;                      |
|      | 38     |          | xSM_I_S3                        | : BOOL;                      |
|      | 39     | 11       | x303_SM                         | : BOOL;                      |
|      | 40     | 11       | x304_SM                         | : BOOL;                      |
|      | 41     |          | xSM_E_S1                        | : BOOL;                      |
|      | 42     | 11       | x306_SM                         | : BOOL;                      |
|      | 43     | 11       | x307_SM                         | : BOOL;                      |
|      | 44     |          | BSM_ExtendedDiagnostic          | : BYTE;                      |
|      | 45     |          |                                 |                              |

Figure 17: Structure of inputs

| ST_N | /IGB2mo | dular_F | PN ⇔ ×                   |                              |
|------|---------|---------|--------------------------|------------------------------|
|      | 48      |         |                          |                              |
|      | 49      |         | //MBM Outputs            |                              |
|      | 50      |         | //nMGB2modularQ_MBM      | AT %Q* : ARRAY [00] OF BYTE; |
|      | 51      | 11      | x100_BM                  | : BOOL;                      |
|      | 52      | 11      | x101_BM                  | : BOOL;                      |
|      | 53      | 11      | x102_BM                  | : BOOL;                      |
|      | 54      | 11      | x103_BM                  | : BOOL;                      |
|      | 55      | 11      | x104_BM                  | : BOOL;                      |
|      | 56      | 11      | x105_BM                  | : BOOL;                      |
|      | 57      | 11      | x106_BM                  | : BOOL;                      |
|      | 58      |         | xBM_ACK_G                | : BOOL;                      |
|      | 59      |         |                          |                              |
|      | 60      |         | //Locking module Outputs |                              |
|      | 61      |         | //nMGB2modularQ_LM       | AT %Q* : ARRAY [00] OF BYTE; |
|      | 62      |         | xLM_O_CL                 | : BOOL;                      |
|      | 63      | 11      | x201_LM                  | : BOOL;                      |
|      | 64      | 11      | x202_LM                  | : BOOL;                      |
|      | 65      | 11      | x203_LM                  | : BOOL;                      |
|      | 66      | 11      | x204_LM                  | : BOOL;                      |
|      | 67      | 11      | x205_LM                  | : BOOL;                      |
|      | 68      |         | xLM_ACK_ER               | : BOOL;                      |
|      | 69      |         | xLM_ACK_G                | : BOOL;                      |
|      | 70      |         |                          |                              |
|      | 71      |         | //Submodule Outputs      |                              |
|      | 72      |         | //nMGB2modularQ_SM       | AT %Q* : ARRAY [00] OF BYTE; |
|      | 73      |         | xSM_O_H1                 | : BOOL;                      |
|      | 74      |         | xSM_O_H2                 | : BOOL;                      |
|      | 75      |         | xSM_O_H3                 | : BOOL;                      |
|      | 76      |         | xSM_O_H1_B               | : BOOL;                      |
|      | 77      |         | xSM_O_H2_B               | : BOOL;                      |
|      | 78      |         | xSM_O_H3_B               | : BOOL;                      |
|      | 79      | 11      | x306_SM                  | : BOOL;                      |
|      | 80      | 11      | x307_SM                  | : BOOL;                      |
|      | 81      |         |                          |                              |
|      | 82      | END     | STRUCT                   |                              |
|      | 83      | END     | TYPE                     |                              |

Figure 18: Structure of outputs

### 9.3. Function block FB\_EUCHNER\_MGB2modular

The structure of the variables is copied to the structure of the inputs/outputs in the function block FB\_EUCHNER\_MGB2modular.

9.3.1. Copying the CPU input structure to the MGB2 Modular structure

| FB_EUCHNER_MGB2modular + X |    |                                       |                      |                                                      |  |  |
|----------------------------|----|---------------------------------------|----------------------|------------------------------------------------------|--|--|
|                            | 1  | FUNCTION_BLOCK FB_EUCHNER_MGB2modular |                      |                                                      |  |  |
|                            | 2  | VAR_IN_OUT                            |                      |                                                      |  |  |
|                            | 3  | stMGB2modularPN :S                    | T_MGB2modular_PN;    |                                                      |  |  |
|                            | 4  | END_VAR                               |                      |                                                      |  |  |
|                            | 5  | VAR                                   |                      |                                                      |  |  |
|                            | 6  | stMGB2modularPNIO :S                  | T_MGB2modular_PN_IO; |                                                      |  |  |
|                            | 7  | END_VAR                               |                      |                                                      |  |  |
|                            |    |                                       |                      |                                                      |  |  |
|                            |    |                                       |                      |                                                      |  |  |
|                            |    |                                       |                      |                                                      |  |  |
|                            |    |                                       |                      |                                                      |  |  |
|                            | 1  | //MGB2 System Diagnostic              | Inputs               |                                                      |  |  |
|                            | 2  | stMGB2modularPN.nMGB2modu             | larI_PnIoBoxState := | stMGB2modularPNIO.nMGB2modularI_PnIoBoxState;        |  |  |
|                            | 3  | stMGB2modularPN.nMGB2modu             | larI PnIoBoxDiag :=  | stMGB2modularPNIO.nMGB2modularI PnIoBoxDiag;         |  |  |
|                            | 4  |                                       |                      |                                                      |  |  |
|                            | 5  | //MBM Inputs                          |                      |                                                      |  |  |
|                            | 6  | stMGB2modularPN.xBM D RUN             | :=                   | <pre>stMGB2modularPNIO.nMGB2modularI MBM[0].0;</pre> |  |  |
|                            | 7  | stMGB2modularPN.xBM E ML1             | :=                   | stMGB2modularPNIO.nMGB2modularI MBM[0].1;            |  |  |
|                            | 8  | stMGB2modularPN.xBM E ML2             | :=                   | stMGB2modularPNIO.nMGB2modularI MBM[0].2;            |  |  |
|                            | 9  | stMGB2modularPN.xBM E SYS             | :=                   | stMGB2modularPNIO.nMGB2modularI MBM[0].5;            |  |  |
|                            | 10 | stMGB2modularPN.xBM E G :             | =                    | stMGB2modularPNIO.nMGB2modularI MBM[0].7;            |  |  |
|                            | 11 | stMGB2modularPN.BBM Extend            | dedDiagnostic :=     | stMGB2modularPNIO.nMGB2modularI MBM[1];              |  |  |
|                            | 12 | _                                     | 2                    |                                                      |  |  |
|                            | 13 | //Locking module Inputs               |                      |                                                      |  |  |
|                            | 14 | stMGB2modularPN.xLM D RUN             | :=                   | stMGB2modularPNIO.nMGB2modularI LM[0].0:             |  |  |
|                            | 15 | stMGB2modularPN.xLM I SK              | :=                   | stMGB2modularPNIO.nMGB2modularI LM[0].1;             |  |  |
|                            | 16 | stMGB2modularPN.xLM I UK              | :=                   | stMGB2modularPNIO.nMGB2modularI LM[0].2;             |  |  |
|                            | 17 | stMGB2modularPN.xLM E SM0             | :=                   | stMGB2modularPNIO.nMGB2modularI LM[0].4:             |  |  |
|                            | 18 | stMGB2modularPN.xLM E SM1             | :=                   | stMGB2modularPNIO.nMGB2modularI LM[0].5;             |  |  |
|                            | 19 | stMGB2modularPN.xLM F FR              | :=                   | stMGB2modularPNIO.nMGB2modularI LM[0].6;             |  |  |
|                            | 20 | stMGB2modularPN.xLM E G               | =                    | stMGB2modularPNIO.nMGB2modularI LM[0].7:             |  |  |
|                            | 21 | stMGB2modularPN.xLM T OD              | :=                   | stMGB2modularPNIO.nMGB2modularT_LM[1].0:             |  |  |
|                            | 22 | stMGB2modularPN.xLM T OT              | :=                   | stMGB2modularPNIO.nMGB2modularI LM[1].1:             |  |  |
|                            | 23 | stMGB2modularPN.xLM T OT              | :=                   | stMGB2modularPNIO.nMGB2modularI_LM[1].2:             |  |  |
|                            | 24 | stMGB2modularPN_BLM_Fyter             | dedDiagnostic :=     | stMGB2modularPNIO.nMGB2modularI_IM[2]:               |  |  |
|                            | 25 | - Chopemodululin, phi-Excell          | acadiagnosoito .     |                                                      |  |  |
|                            | 26 | //Submodule Inputs                    |                      |                                                      |  |  |
|                            | 27 | etMGB2modularDN_vSM_T_S1              | •=                   | stMGB2modularPNIO pMGB2modularI SM[0] 0.             |  |  |
|                            | 20 | atMCR2modularPN xSM_1_S1              |                      | atMCP2modularPNIO.nMCP2modularI_SM[0].0;             |  |  |
|                            | 20 | atMCR2modularPN.xSM_1_52              | . –                  | atMCP2madularPNIO.nMCP2madularI_SM[0].1;             |  |  |
|                            | 29 | atMCR2module=DN +SM T C1              | ·                    | atMCR2modularPNIO nMCR2modularI_SM[0].2;             |  |  |
|                            | 30 | stMGB2modularPN.XSM_E_S1              |                      | stwepzmodularPNIO.nMGBZmodularI_SM[U].5;             |  |  |
|                            | 31 | SIMGBZMOQUIATPN.BSM_Extend            | ueuviagnostic :=     | sumedzmodularPNIO.nmeszmodulari_SM[1];               |  |  |
|                            | 32 |                                       |                      |                                                      |  |  |

Figure 19: Copying the CPU input structure

#### 9.3.2. Copying the MGB2 Modular output structure to the CPU structure

```
FB_EUCHNER_MGB2modular 👳 🗡
       FUNCTION BLOCK FB_EUCHNER_MGB2modular
-
    2
       VAR IN OUT
           stMGB2modularPN
    3
                                  :ST_MGB2modular_PN;
       END VAR
    4
       VAR
    5
6
           stMGB2modularPNI0
                                  :ST_MGB2modular_PN_IO;
       END VAR
   32
   33
        //MGB2 System Diagnostic Outputs
   34
        stMGB2modularPNIO.nMGB2modularQ PnIoBoxCtrl := stMGB2modularPN.nMGB2modularQ PnIoBoxCtrl;
   35
   36
        //MBM Outputs
   37
        stMGB2modularPNIO.nMGB2modularQ_MBM[0].7 :=
                                                           stMGB2modularPN.xBM_ACK_G;
   38
   39
        //Locking module Outputs
    40
         stMGB2modularPNIO.nMGB2modularQ LM[0].0 :=
                                                           stMGB2modularPN.xLM O CL;
   41
         stMGB2modularPNIO.nMGB2modularQ_LM[0].6 :=
                                                           stMGB2modularPN.xLM ACK ER;
   42
        stMGB2modularPNIO.nMGB2modularQ_LM[0].7 :=
                                                           stMGB2modularPN.xLM_ACK_G;
   43
   44
        //Submodule Outputs
    45
        stMGB2modularPNIO.nMGB2modularQ SM[0].0 :=
                                                         stMGB2modularPN.xSM O H1;
    46
        stMGB2modularPNIO.nMGB2modularQ_SM[0].1 :=
                                                         stMGB2modularPN.xSM O H2;
    47
        stMGB2modularPNIO.nMGB2modularQ_SM[0].2 :=
                                                         stMGB2modularPN.xSM O H3;
   48
        stMGB2modularPNIO.nMGB2modularQ_SM[0].3 :=
                                                         stMGB2modularPN.xSM_O_H1_B;
        stMGB2modularPNIO.nMGB2modularQ_SM[0].4 :=
    49
                                                           stMGB2modularPN.xSM_O_H2_B;
   50
        stMGB2modularPNIO.nMGB2modularQ SM[0].5 :=
                                                           stMGB2modularPN.xSM O H3 B;
```

Figure 20: Copying the MGB2 Modular output structures

#### 9.4. **PROFINET** program

The variable structure for PROFINET diagnostics is created in the *PRG\_ProfiNET* program. Additionally, an instance of the function block *FB\_EUCHNER\_MGB2modular* is called.

| PRG_ | Profi | VET 🕫 🗙                                                 |
|------|-------|---------------------------------------------------------|
|      | 1     | PROGRAM PRG_ProfiNET                                    |
|      | 2     | VAR                                                     |
|      | 3     | //ProfiNET diagnostics                                  |
|      | 4     | nProfiNet_DevState AT %I* :VINT;                        |
|      | 5     | nProfiNet_PnIoError AT %I* :VINT;                       |
|      | 6     | nProfiNet_PnIoDiag AT %I* :VINT;                        |
|      | 7     | nProfiNet_DevCtrl AT %Q* :VINT;                         |
|      | 8     |                                                         |
|      | 9     | //MGB2modular                                           |
|      | 10    | stMGB2modular : ST_MGB2modular_PN;                      |
|      | 11    | fbMGB2modular : FB_EUCHNER_MGB2modular;                 |
|      | 12    | END_VAR                                                 |
|      | 13    |                                                         |
|      | 1     | //Connect ProfiNet I/O to EUCHNEP MGB2modular structure |
|      | 2     | fbMGB2modular(                                          |
|      | 2     | atMCP2modularDN:= atMCP2modular);                       |
|      | 3     | StMGDZmodularPN:- StMGDZmodular);                       |

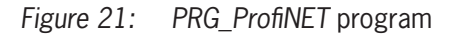

### 9.5. EtherCAT program

The EtherCAT diagnosis can be read with the PRG\_EtherCAT program.

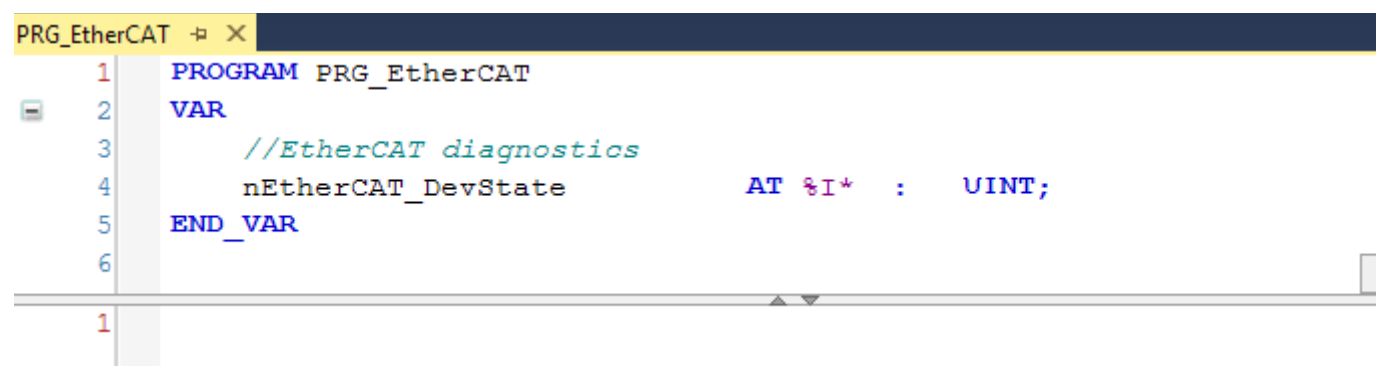

Figure 22: PRG\_EtherCAT

#### 9.6. Main program MAIN

The main program MAIN is used to call the subprograms PRG\_ProfiNET and PRG\_EtherCAT.

| MAIN | -Þ | Х |                            |
|------|----|---|----------------------------|
|      | 1  |   | PROGRAM MAIN               |
|      | 2  |   | VAR                        |
|      | 3  |   |                            |
|      | 4  |   | END_VAR                    |
|      | -  |   |                            |
|      | 1  |   | PRG_EtherCAT();            |
|      | 2  |   | <pre>PRG_ProfiNET();</pre> |
|      | 3  |   | <pre>PRG_TwinSAFE();</pre> |
|      | 4  |   |                            |

Figure 23: MAIN program

#### 9.7. Linking the program variables

Linking establishes a connection between the MGB2 *Modular* input and output variables and the program structure. The CPU program must first be compiled for this purpose. The program can be compiled with *Build Solution (Ctrl+Shift+B)*. You can then find the variables to be linked under the created CPU instance.

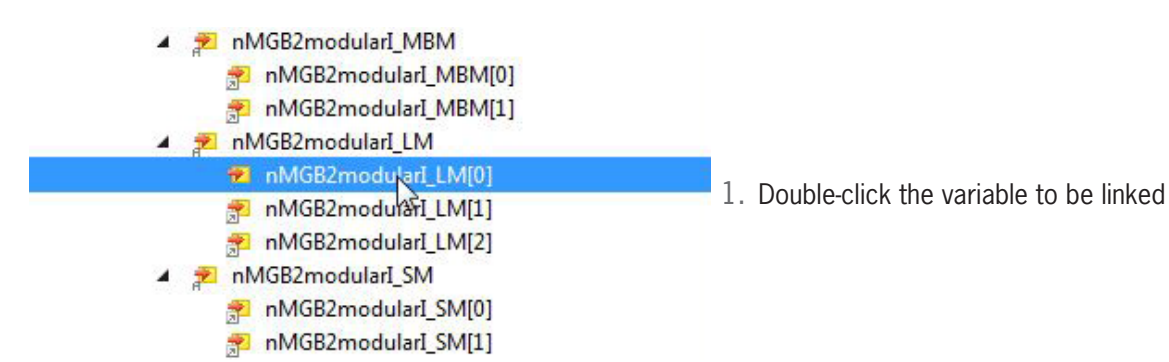

| Name:                                                                                     | RG_ProfiNET.fbMGB2modula                                                                                                    | ar.stMGB2modula        | rPNIO.nM              | IGB2modularl_LM[0]                                                                                                    |  |  |
|-------------------------------------------------------------------------------------------|----------------------------------------------------------------------------------------------------|------------------------|-----------------------|----------------------------------------------------------------------------------------------------|--|--|
| Type:                                                                                     | BYTE                                                                                                    |                        |                       |                                                                                                    |  |  |
| Group:                                                                                    | PlcTask Inputs                                                                                                    | Size:                  | 1.0                   | .0                                                                                                    |  |  |
| Address:                                                                                  | 512626 (0x7D272)                                                                                                    | User ID:               | 0                     |                                                                                                    |  |  |
| Linked to                                                                                 |                                                                                                    |                        |                       |                                                                                                    |  |  |
| Comment:                                                                                  |                                                                                                    |                        |                       | ^                                                                                                    |  |  |
| ADS Info:                                                                                 | Port: 350, IGrp: 0x8502000, 1                                                                                                    | Offs: 0x8007D27        | 2, Len: 1             | Y                                                                                                    |  |  |
| Symbol Info:                                                                              | Port: 851, 'PRG ProfiNET.fbl                                                                                                    | MGB2modular.stN        | /GB2mod               | ularPNIO.nMGB2mo                                                                                                    |  |  |
| -,                                                                                        | TIRCOMORO Madulas CMORO Madulas Instances CRIs Tasle Instance DRC                                                                                                    |                        |                       |                                                                                                    |  |  |
| Full Name:                                                                                | TIPC^MGB2_Modular^MGB2                                                                                                    | 2_Modular Instan       | ce <sup>^</sup> PlcTa | sk Inputs^PRG_Prof                                                                                                    |  |  |
| Full Name:<br>Attach Variable PRG<br>arch:<br>Devices<br>Devices<br>Comparison<br>Devices | TIPC^MGB2_Modular^MGB2 ProfiNET.fbMGB2modular.stMGB2modul 1 (Profinet Controller CCAT (RT)) hmer-mbm AP Term 5 (PROFIsate 2 Bytes) GMDF1ate_2B(2) > 18 4 GMDF1ate_2B(2) > 18 4 G | 2_Modular Instance<br> | e^PicTas              | sk Inputs*PRG_Prof<br>Input)<br>Show Variables<br>Unused<br>Ugrused<br>Exclude dirabled<br>Exclude stabled<br>Exclude stab |  |  |

2. Link the variables with Linked to...

3. Select the input area to be linked, and complete with OK

All created variables must be linked as described in this example.

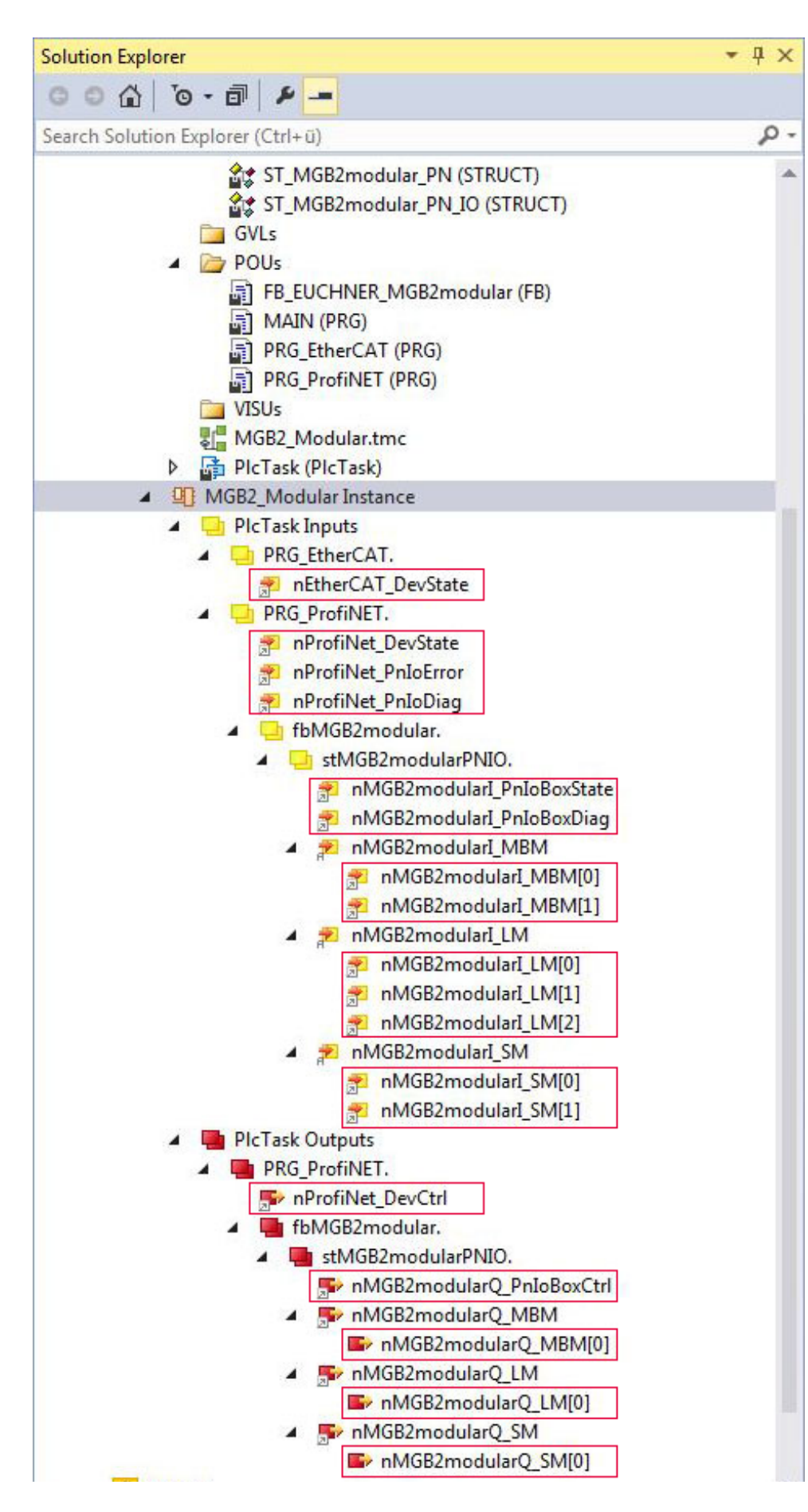

Figure 24: Variables to be linked

### 9.8. Transferring program to the PLC

Transfer the program to the control system by clicking Activate configuration **1**, and set the control system to Run mode.

#### 9.9. Observing the non-safe variables

The inputs and outputs of the MGB2 *Modular* can be viewed using the block interface of the PRG\_ProfiNET program. Go online by clicking *Login* 2.

| PRG_ProfiNET [Online] → ×                                                                                                    |                 |       |                |         |   |      |
|----------------------------------------------------------------------------------------------------|-----------------|-------|----------------|---------|---|------|
| AP000236_MGB2modular_TwinCAT.MGB2_Modular.PRG_ProfiNET                                                                                  |                 |       |                |         |   |      |
| Expression                                                                                                    | Туре            | Value | Prepared value | Address | * | jii) |
| 🖃 🍫 stMGB2modularPN                                                                                                    | REFERENCE TO ST |       |                |         |   |      |
| nMGB2modularI_PnIoBoxState                                                                                                    | UINT            | 0     |                |         |   |      |
| 🔷 nMGB2modularI_PnIoBoxDiag                                                                                                    | UINT            | 2     |                |         |   |      |
| 🖗 xBM_D_RUN                                                                                                    | BOOL            | TRUE  |                |         |   |      |
| xBM_E_ML1                                                                                                    | BOOL            | FALSE |                |         |   |      |
| xBM_E_ML2                                                                                                    | BOOL            | FALSE |                |         |   |      |
| xBM_E_SYS                                                                                                    | BOOL            | FALSE |                |         |   |      |
| <pre>wbm_e_g</pre>                                                                                                    | BOOL            | FALSE |                |         |   |      |
| BBM_ExtendedDiagnostic                                                                                                    | BYTE            | 0     |                |         |   |      |
| 🖗 xLM_D_RUN                                                                                                    | BOOL            | TRUE  |                |         |   |      |
| 🖗 xLM_I_SK                                                                                                    | BOOL            | TRUE  |                |         |   |      |
| 🖗 xLM_I_UK                                                                                                    | BOOL            | TRUE  |                |         |   |      |
| xLM_E_SM0                                                                                                    | BOOL            | FALSE |                |         |   |      |
| xLM_E_SM1                                                                                                    | BOOL            | FALSE |                |         |   |      |
| xLM_E_ER                                                                                                    | BOOL            | FALSE |                |         |   |      |
| 🛷 xLM_E_G                                                                                                    | BOOL            | FALSE |                |         |   |      |
| <pre>     xLM_I_OD </pre>                                                                                                    | BOOL            | TRUE  |                |         |   |      |
| <pre>     xLM_I_OT </pre>                                                                                                    | BOOL            | TRUE  |                |         |   |      |
| <pre>     xLM_I_OL </pre>                                                                                                    | BOOL            | TRUE  |                |         |   |      |
| BLM_ExtendedDiagnostic                                                                                                    | BYTE            | 0     |                |         |   |      |
| xSM_I_S1                                                                                                    | BOOL            | TRUE  |                |         |   |      |
| xSM_I_S2                                                                                                    | BOOL            | FALSE |                |         |   |      |
| xSM_I_S3                                                                                                    | BOOL            | FALSE |                |         |   |      |
| xSM_E_S1                                                                                                    | BOOL            | FALSE |                |         |   |      |
| BSM_ExtendedDiagnostic                                                                                                    | BYTE            | 0     |                |         |   |      |
| 🖗 nMGB2modularQ_PnIoBoxCtrl                                                                                                    | UINT            | 0     |                |         |   |      |
| <pre>    xBM_ACK_G </pre>                                                                                                    | BOOL            | FALSE |                |         |   |      |
| <pre>   xLM_0_CL </pre>                                                                                                    | BOOL            | FALSE |                |         |   |      |
| xLM_ACK_ER                                                                                                    | BOOL            | FALSE |                |         |   |      |
| 🛷 xLM_ACK_G                                                                                                    | BOOL            | FALSE |                |         |   |      |
| <pre>     xSM_0_H1 </pre>                                                                                                    | BOOL            | FALSE |                |         |   |      |
| xSM_0_H2                                                                                                    | BOOL            | FALSE |                |         |   |      |
| xSM_0_H3                                                                                                    | BOOL            | FALSE |                |         |   |      |
| <pre>     xSM_0_H1_B </pre>                                                                                                    | BOOL            | FALSE |                |         |   |      |
| xSM_0_H2_B                                                                                                    | BOOL            | FALSE |                |         | - |      |
|                                                                                                    | 1               |       |                | ►       |   |      |
| <pre>1 //Connect ProfiNet I/O to EUCHNER MGB2modular structure<br/>2 fbMGB2modular(<br/>3 stMGB2modularPN:= stMGB2modular);RETURN</pre> |                 |       |                |         |   |      |

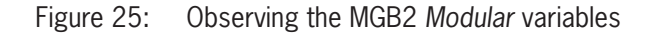

## **10.** Configuration of TwinSAFE – ProfiSAFE

The following chapter describes the configuration the TwinSAFE output and the ProfiSAFE connection of the MGB2 Modular.

- 1. Set the PRG\_TwinSAFE program as the PLC program.
- 2. PRG\_TwinSAFE variable declaration: The xTwinSAFE\_Run and xTwinSAFE\_Ack variables are required as transfer variables to the safe control system.

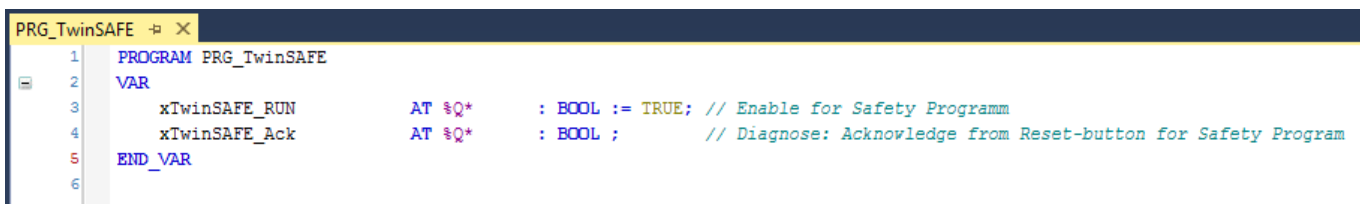

Figure 26: PRG\_TwinSAFE variable declaration

3. The submodule's S3 button is used to implement acknowledgment of the safe control system in the event of an error. For this purpose, assign the variables as shown in Figure 27.

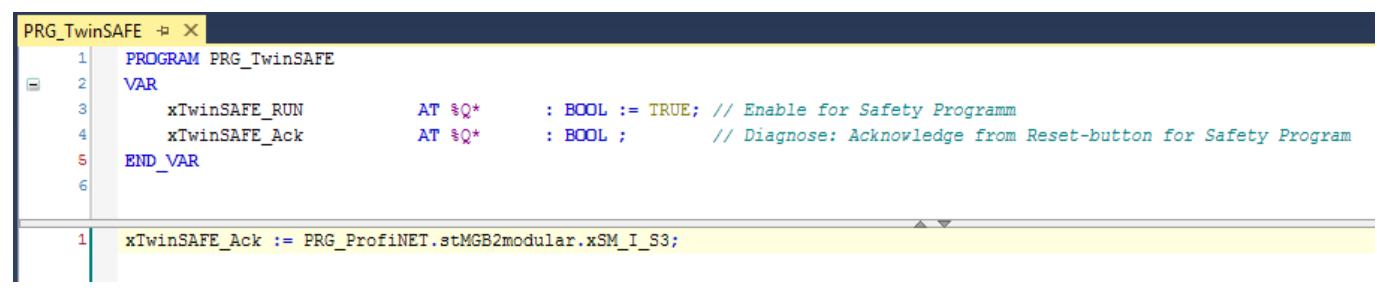

Figure 27: Acknowledgment using the submodule's button.

#### 4. Call PRG\_TwinSAFE in the main program

| MAIN | P × Contraction of the second second s |
|------|----------------------------------------------------------------------------------------------------|
| 1    | PROGRAM MAIN                                                                                                    |
| 2    | VAR                                                                                                    |
| 3    |                                                                                                    |
| 4    | END_VAR                                                                                                    |
| 1    | PRG_EtherCAT();                                                                                                    |
| 2    | PRG_ProfiNET();                                                                                                    |
| 3    | PRG TwinSAFE();                                                                                                    |
| 4    |                                                                                                    |

Figure 28: MAIN (PRG)

#### 5. Add the safety project

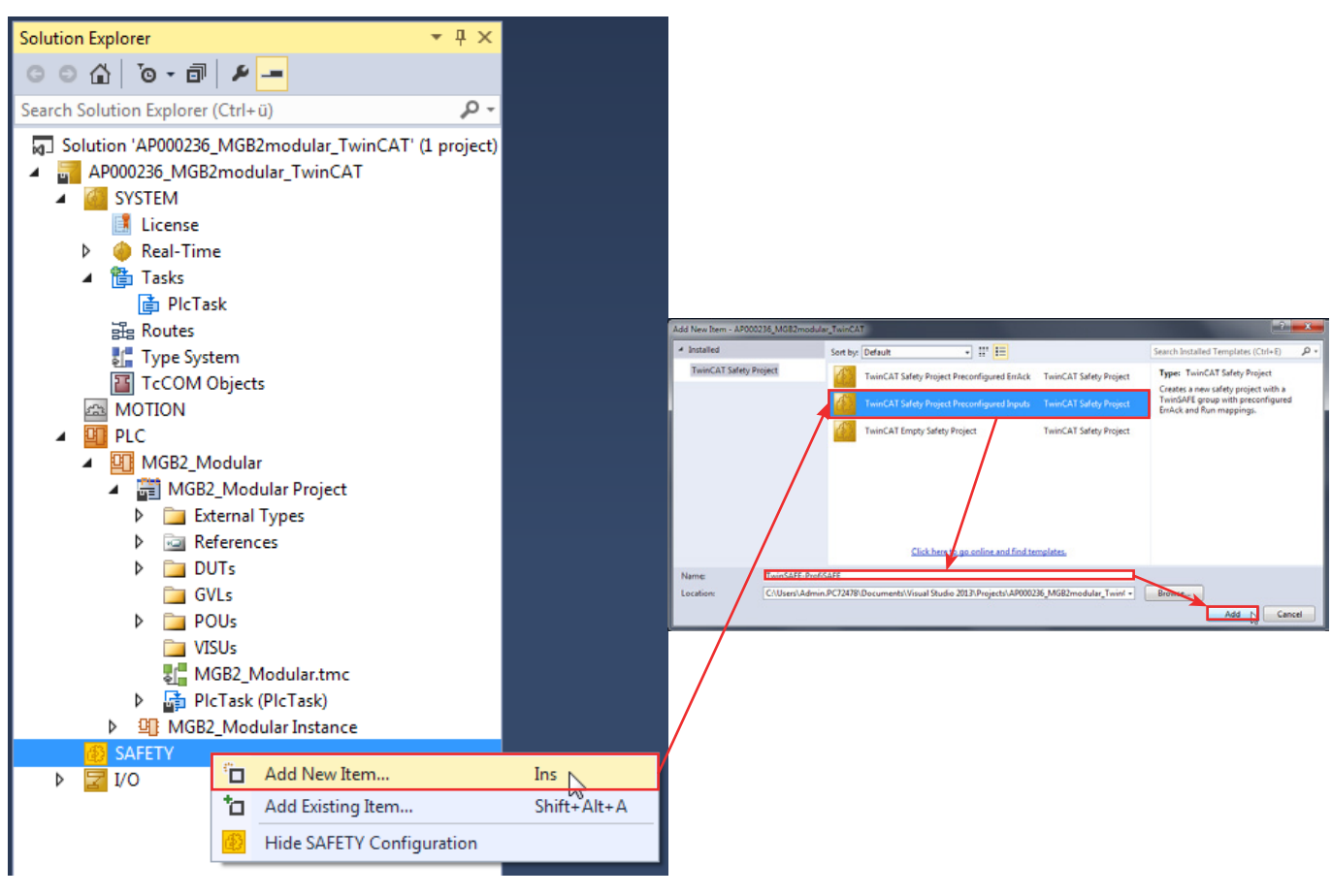

Figure 29: Adding safety project

6. Create the target system: the Beckhoff terminal EL6910 must be selected as the target system. The terminal functions as the PROFIsafe controller as well. The safe address is also entered. *Map Serial Number* and *Map Project CRC* can be activated for expanded diagnostics.

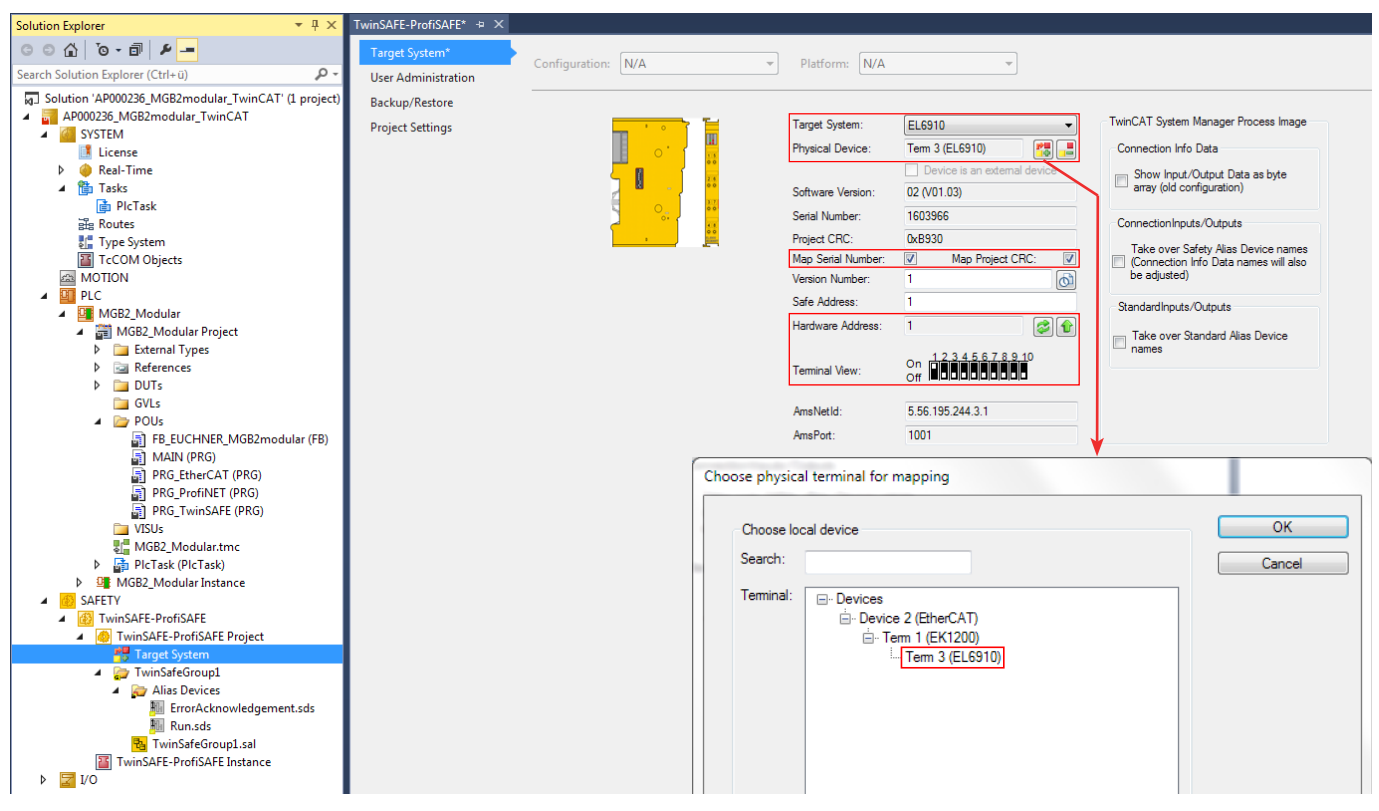

Figure 30: Target system

7. In the next step, the variables from PRG\_TwinSAFE are assigned to the created Alias Devices ErrorAcknowledgement and Run. Open the properties by double-clicking the variable.

| ErrorAcknowledgement.sds 👳 🗙                                                                                                    | Run.sds 🕫 🗙                                                                                                    |  |  |  |
|----------------------------------------------------------------------------------------------------|----------------------------------------------------------------------------------------------------|--|--|--|
| Linking Process Image                                                                                                    | Linking Process Image                                                                                                    |  |  |  |
| ErrorAcknowledgement.sds * ×<br>Linking Process Image<br>Linking Mode: Manual<br>Full Name: TID*Device 2 (EtherCAT)*Term 1 (EK1200)*Term 3 (EL6910)*St<br>Linked to:<br>Name: Standard In Var 1<br>Attach Variable Standard In Var 1 (Output)<br>Search:<br>MGB2_Modular<br>MGB2_Modular Instance<br>PRG_TwinSAFE_ack > QB 512641.0.B00L [1.0]<br>Show Variable Topics<br>Show Variable Topics<br>Show Variable | Run.sds + ×         Linking Process Image         Linking Mode: Manual         Full Name:         TIID*Device 2 (EtherCAT)*Term 1 (EK1200)*Term 3 (EL6910)*SI         Linked to:         Name:         Standard In Var 2         Attach Variable Standard In Var 2 (Output)         Search:         MGB2_Modular         MGB2_Modular Instance         MGB2_Modular Instance         MGB3_GRUN         Show Toolips         Show Toolips         Show Variable Groups         Show Variable Groups |  |  |  |
| Controlog<br>Show Dialog<br>Variable Name / Comment<br>/ Hand over<br>/ Take over<br>Cancel OK                                                                                                    | Show Dialog Variable Name / Comment / Hand over / Take over Cancel OK                                                                                                    |  |  |  |
|                                                                                                    |                                                                                                    |  |  |  |

Figure 31:Alias ErrorAcknowledgement

Figure 32: Alias Run

#### 8. Add the PROFIsafe connection:

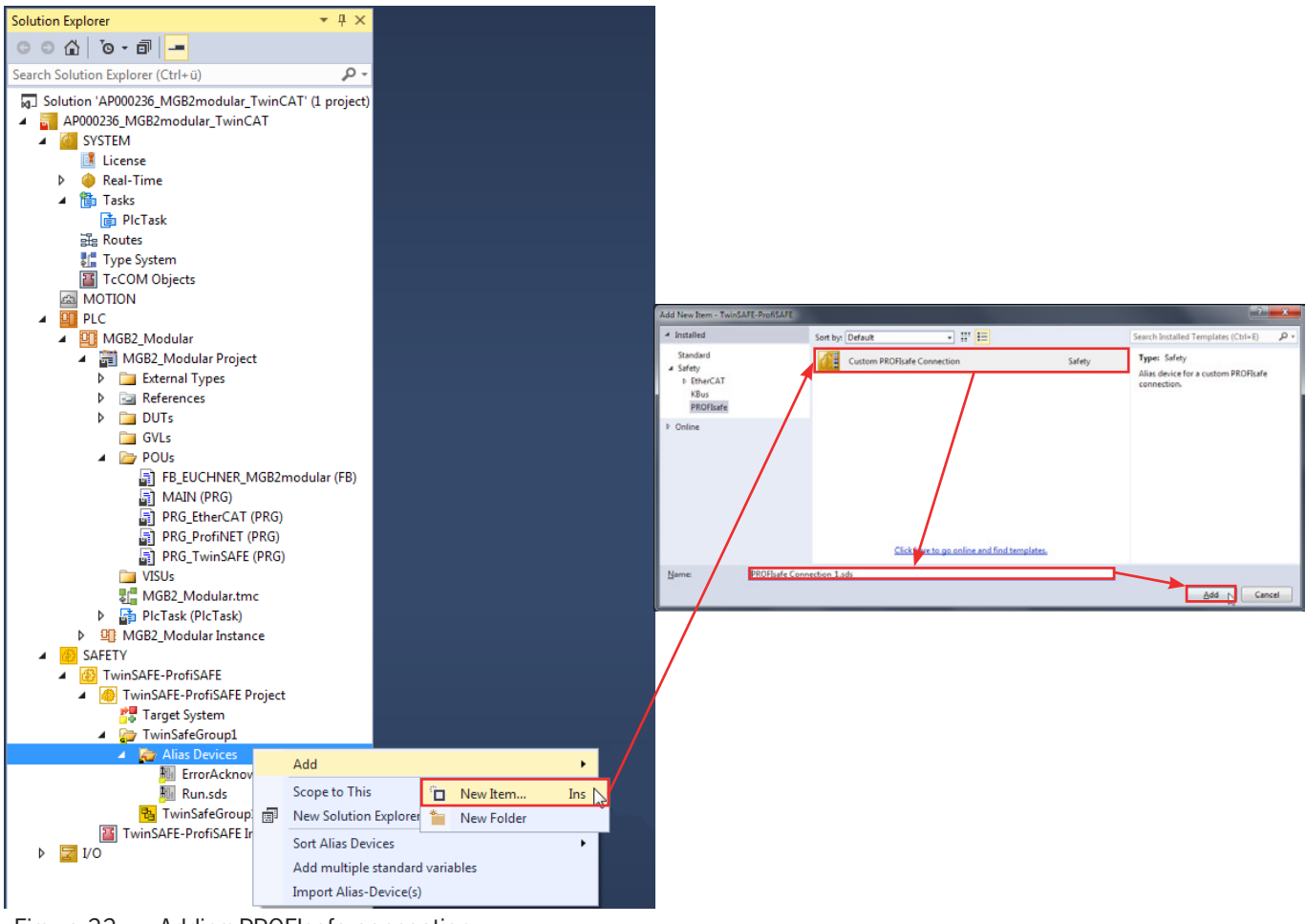

Figure 33: Adding PROFIsafe connection

9. PROFIsafe settings of the MGB2 *Modular*: The assignment (mapping) to the slot *PROFIsafe 2 Bytes*, the safe address (physical DIP switch setting) and the F\_WD\_Time (600 ms from GSDML factory setting) must be set.

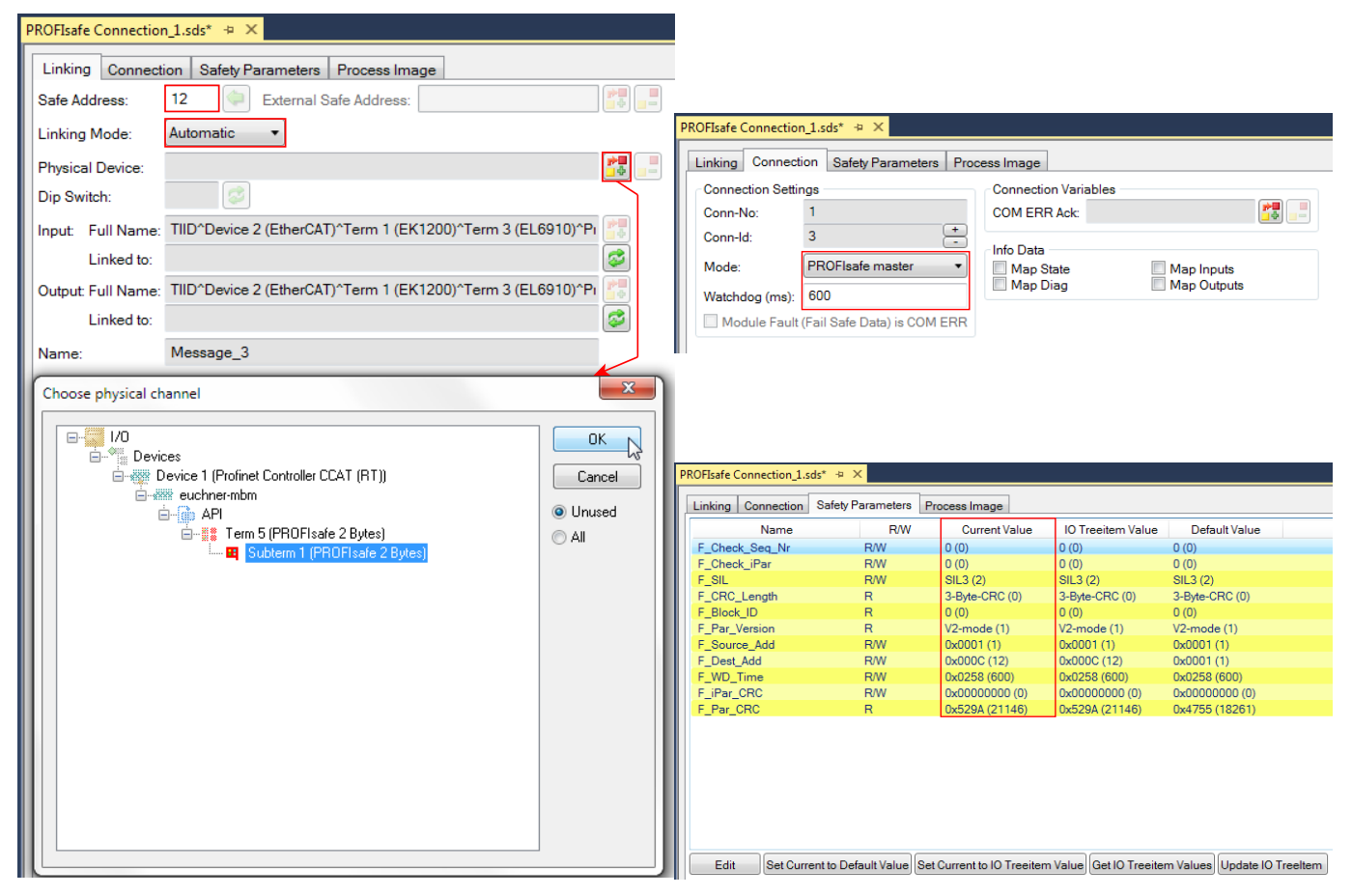

Figure 34: PROFIsafe settings

 $10. \ \mbox{Add}$  the TwinSAFE connection to terminal EL2904.

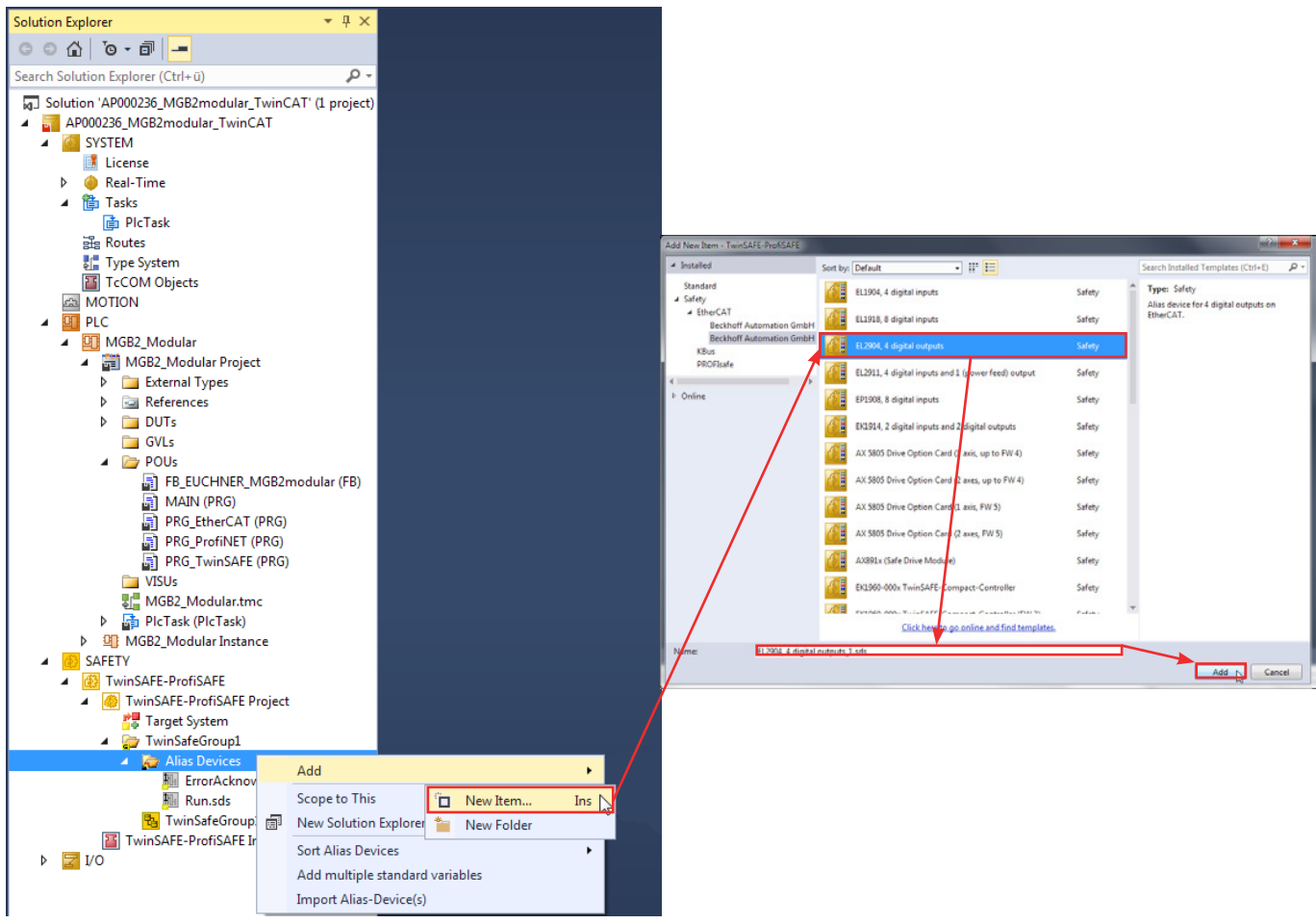

Figure 35: Adding TwinSAFE connection

11. Set terminal parameters: link to physical device and FSoE address (Fail Safe over EtherCAT; physical DIP switch setting).

| EL2904, 4 digital outputs_1.sds* 👳 🗙                                           |                                                                                                    |
|--------------------------------------------------------------------------------|----------------------------------------------------------------------------------------------------|
| Linking Connection Safety Parameters Process Image                             |                                                                                                    |
| FSoE Address: 2 🔅 External Safe Address:                                       |                                                                                                    |
| Linking Mode: Automatic 🔻                                                      | EL2904, 4 digital outputs_1.sds* 😔 🗙                                                                                                    |
| Physical Device:                                                               | Linking Connection Safety Parameters Process Image                                                                                                    |
| Dip Switch:                                                                    | Connection Settings                                                                                                    |
| Input: Full Name: TIID^Device 2 (EtherCAT)^Term 1 (EK1200)^Term 3 (EL6910)^C(  | Conn-No: 2<br>Conn-Id: 6                                                                                                    |
| Linked to:                                                                     | Mode: FSoE master Map Inputs                                                                                                    |
| Output: Full Name: TIID^Device 2 (EtherCAT)^Term 1 (EK1200)^Term 3 (EL6910)^C( | Watchdog (ms): 100                                                                                                    |
| Linked to:                                                                     | Module Fault (Fail Safe Data) is COM ERR                                                                                                    |
| Name: Message_6                                                                |                                                                                                    |
| Choose physical channel                                                        | EL2904, 4 digital outputs_1.sds* + ×         Linking       Connection         Safety Parameters       Process Image         Index       Name       Value         Value       Unit         * 8000:0       FSOE Settings       >5<         8000:01       Standard outputs active       FALSE (0)         8000:02       Current measurement active       TRUE (1)         8000:03       Testing of outputs active       TRUE (1)         8000:04       Error acknowledge active       FALSE (0) |
|                                                                                |                                                                                                    |

Figure 36: TwinSAFE settings EL2904

## 11. Creating the safety program

The safety engineering application is implemented in the sal (sal: Safety Application Language) worksheet belonging to the TwinSAFE group. It represents only an example of an application.

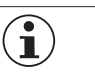

#### NOTE!

There must be at least one call for an MBM safety bit in the safe part of the program to prevent the device from being passivated.

#### 11.1. Example of a safety program

In the following example, the safe output of terminal EL2904 (channel 1) is controlled by the bit LM\_FI\_UK. The conditions for the bit LM\_FI\_UK are met if the door is closed, the bolt tongue is in the locking module and guard locking is active.

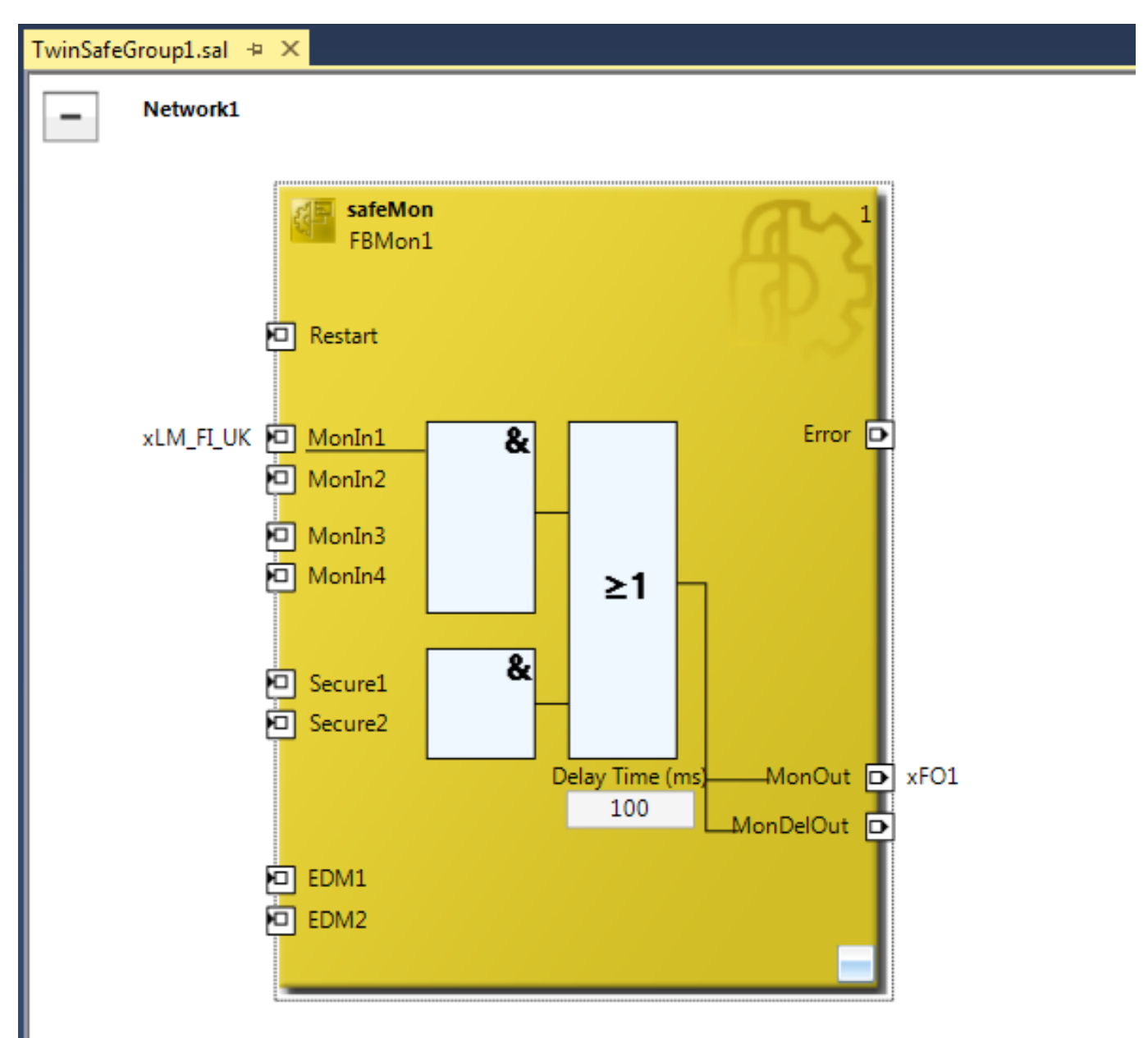

Figure 37: Example of a safety program

ΕN

The variables are assigned for the TwinSAFE group (mapping) after addition of the blocks. Mapping must be performed for the variables xLM\_FI\_UK, xFO\_1, Err Ack and Run/Stop.

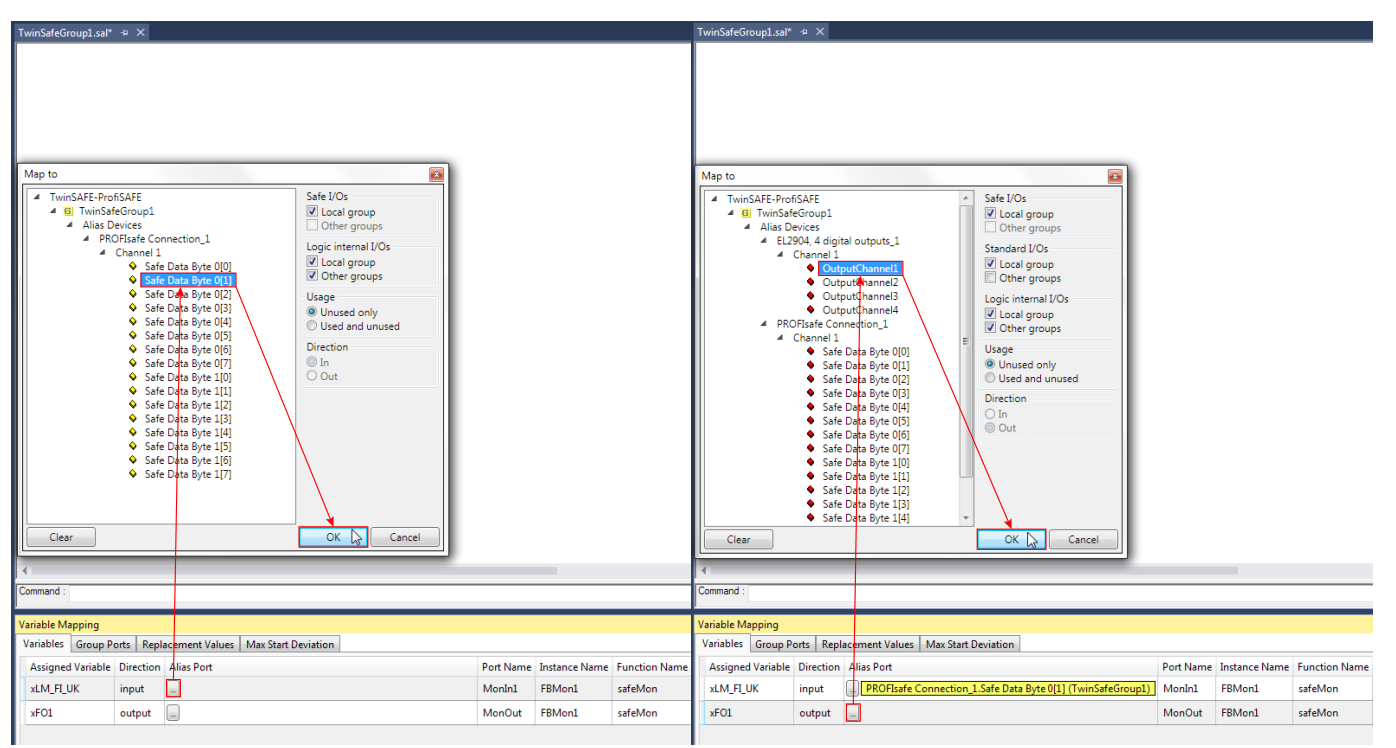

Figure 38: Mapping xLM\_FI\_UK

Figure 39: Mapping xFO\_1

| TwinSafeGroup1.sal + ×                                                                                  |                                                                                                    | TwinSafeGroup1.sal* 🗢 🗙                                      |
|----------------------------------------------------------------------------------------------------|----------------------------------------------------------------------------------------------------|--------------------------------------------------------------|
| Map to  TwinSAFE-ProfiSAFE  A G TwinSafeGroup1  A Alias Devices  Channel 1  Channel 1  Clear  Command : | Standard I/Os<br>Very Local group<br>Other groups<br>Logic internal I/Os<br>Very Local group<br>Other groups<br>Usage<br>Usage<br>Unused only<br>Used and unused<br>Direction<br>In<br>Out<br>Ott<br>Cancel | Map to                                                       |
| Variable Mapping<br>Variables Group Ports Replacement Values Max Start D                                | eviation                                                                                                    | Variable Mapping                                             |
| Group Port Direction Alias Port                                                                         |                                                                                                    | Variables Group Ports Replacement Values Max Start Deviation |
| Err Ack input                                                                                           |                                                                                                    | Group Port Direction Alias Port                              |
| Run/Stop input                                                                                          |                                                                                                    | Err Ack input ErrorAcknowledgement.In (TwinSafeGroup1)       |
| Module Fault input                                                                                      |                                                                                                    | Run/Stop input                                               |
| Com Err output                                                                                          |                                                                                                    | Module Fault input                                           |
|                                                                                                    |                                                                                                    | Com Err output                                               |

Figure 40: Mapping Err Ack

Figure 41: Mapping Run

### 11.2. Transferring safety program

Save the overall project with Save All  $\checkmark$  and transfer the configuration with Activate Configuration  $\checkmark$ . Subsequently check  $\checkmark$   $\checkmark$  and transfer  $\checkmark$  the TwinSAFE program to the control system. The user name [default: Administrator], the password [default: TwinSAFE] and the serial number of the target system will be required for transfer.

### 12. Important note - please observe carefully!

This document is intended for a design engineer who possesses the requisite knowledge in safety engineering and knows the applicable standards, e.g. through training for qualification as a safety engineer. Only with the appropriate qualification is it possible to integrate the example provided into a complete safety chain.

The example represents only part of a complete safety chain and does not fulfill any safety function on its own. In order to fulfill a safety function, the energy switch-off function for the danger zone and the software must also be considered in the safety evaluation, for example.

The applications provided are only examples for solving certain safety tasks for protecting safety doors. The examples cannot be comprehensive due to the application-dependent and individual protection goals within a machine/installation.

#### If questions concerning this example remain open, please contact us directly.

According to the Machinery Directive 2006/42/EC, the design engineer of a machine or installation has the obligation to perform a risk assessment and take measures to reduce the risk. While doing this, the engineer must comply with the applicable national and international safety standards. Standards generally represent the current state-of-the-art. Therefore, the design engineer should continuously inform himself about changes in the standards and adapt his considerations to them. Relevant standards for functional safety include EN ISO 13849 and EN 62061. This application must be regarded only as assistance for the considerations about safety measures.

The design engineer of a machine/installation has the obligation to assess the safety technology himself. The examples must not be used for an assessment, because only a small excerpt of a complete safety function was considered in terms of safety engineering here.

In order to be able to use the safety switch applications correctly on safety doors, it is indispensable to observe the standards EN ISO 13849-1, EN ISO 14119 and all relevant C-standards for the respective machine type. Under no circumstances does this document replace the engineer's own risk assessment, and it cannot serve as the basis for a fault assessment.

In particular in relation to a fault exclusion, it must be noted that a fault can be excluded only by the machine's or installation's design engineer and this action requires justification. A general fault exclusion is not possible. More information about fault exclusion can be found in EN ISO 13849-2.

Changes to products or within assemblies from third-party suppliers used in this example can lead to the function no longer being ensured or the safety assessment having to be adapted. In any event, the information in the operating instructions on the part of EUCHNER, as well as on the part of third-party suppliers, must be used as the basis before this application is integrated into an overall safety function. If contradictions should arise between the operating instructions and this document, please contact us directly.

#### Use of brand names and company names

All brand names and company names stated are the property of the related manufacturer. They are used only for the clear identification of compatible peripheral devices and operating environments in relation to our products.

EUCHNER GmbH + Co. KG Kohlhammerstraße 16 70771 Leinfelden-Echterdingen Germany info@euchner.de www.euchner.com

Edition: AP000236-01-02/21 Title: Application MGB2 Integration of MGB2 Modular in Beckhoff TwinCAT 3

Copyright: © EUCHNER GmbH + Co. KG, 02/2021

Subject to technical modifications; no responsibility is accepted for the accuracy of this information.  $% \label{eq:sub_constraint}$